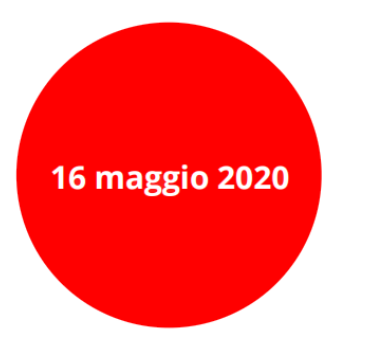

Audit & Feedback dei percorsi per le cronicità all'epoca del CoViD-19

# Il nuovo portale PrOTer - MaCro

Silvia Panicacci

silvia.panicacci@phd.unipi.it

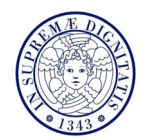

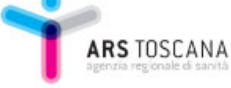

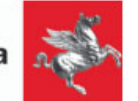

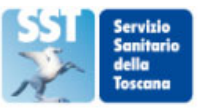

### Il Portale PrOTer-MaCro

### **Proter-MaCro** (Programma Osservazione Territoriale – Malattie Croniche) fornisce informazioni su processi esiti di salute costi sostenuti nella cura delle persone con cronicità.

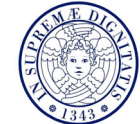

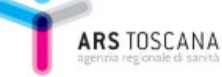

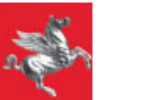

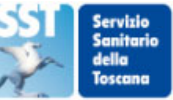

### Il Portale PrOTer-MaCro

### Tre percorsi di accesso:

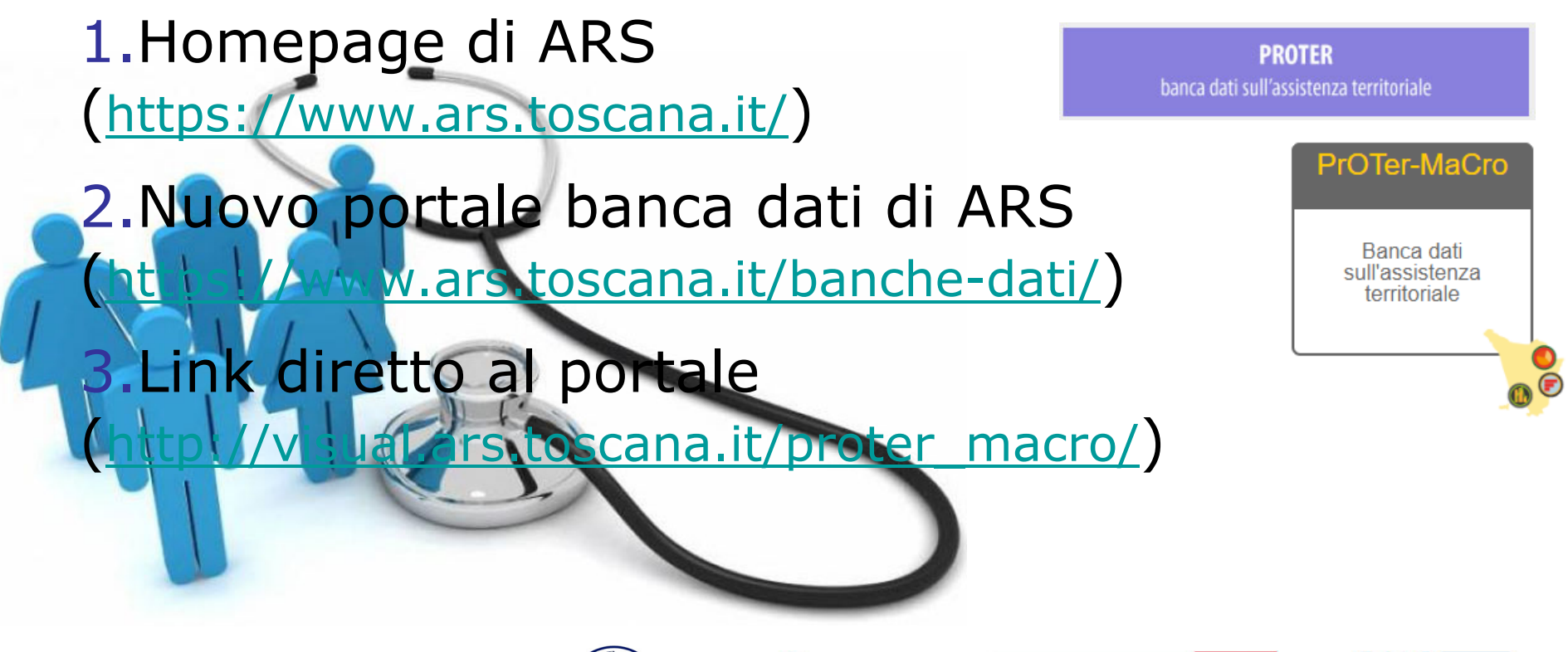

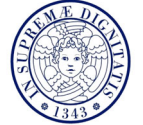

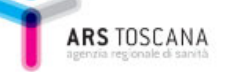

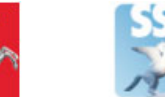

### **Il Portale PrOTer-MaCro**

| Condizione | Livello                 |                                        |                       |                       |                      |                      |  |  |
|------------|-------------------------|----------------------------------------|-----------------------|-----------------------|----------------------|----------------------|--|--|
| Cronica    | Per ASL di<br>residenza | Per Zona-<br>Distretto di<br>residenza | Per<br>AFT            | Per<br>CdS            | Per<br>MMG<br>in AFT | Per<br>MMG in<br>CdS |  |  |
|            |                         |                                        |                       |                       |                      |                      |  |  |
|            |                         |                                        |                       |                       |                      |                      |  |  |
|            | nella Regione           | nella Regione<br>nella ASL             | nella ASL<br>nella ZD | nella ASL<br>nella ZD | nella AFT            | nella CdS            |  |  |

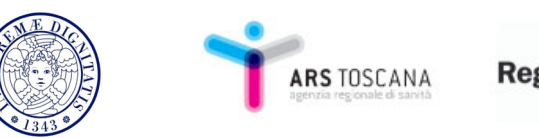

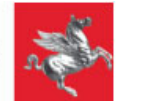

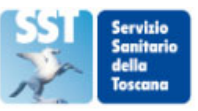

### **Caratteristiche Generali**

- Compatibilità con la maggior parte dei browser recenti
- Facilità di utilizzo, con guida e interfaccia grafica semplice
- Possibilità di avere una visione di insieme (per condizione cronica e per livello)
- Scaricamento in vari formati di dati/grafici/tabelle
- Privacy al livello del singolo medico

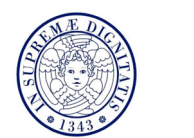

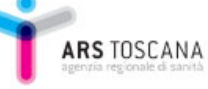

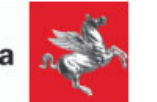

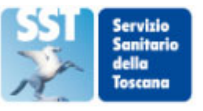

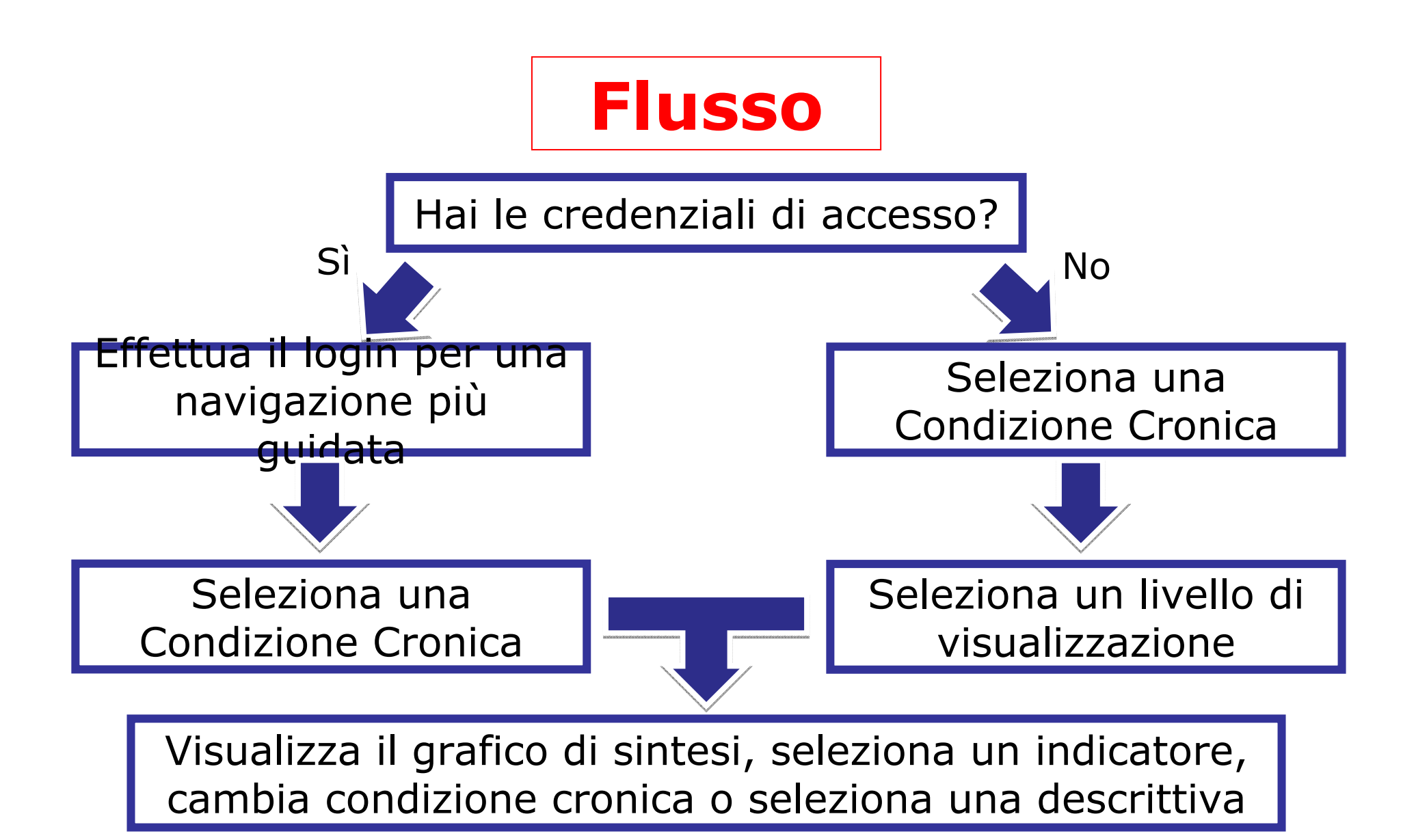

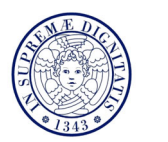

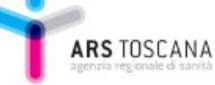

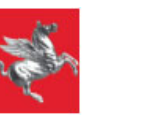

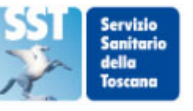

### **Da Homepage ARS...**

| eedback sui percorsi ai tempi<br>del CoViD-19<br>. <mark>webinar</mark> intende contribuire all'informazione                                                                                                    | o vo Euganeo: 11 45% dei<br>positivi al virus SARS-Cov-2 è<br>asintomatico                                                                                                    | Portali dati                                                                                       |  |
|----------------------------------------------------------------------------------------------------|----------------------------------------------------------------------------------------------------|----------------------------------------------------------------------------------------------------|--|
| mmalarsi di forme gravi di CoVID-19.<br>aranno presentati alcuni studi condotti in Toscana, il<br>avoro dell'ARS di Audit & Feedback sui percorsi<br>ella cronicità e il nuovo portale PrOTer-MaCro.<br>artecipazione gratuita con iscrizione obbligatoria | popolazione sul comune di Vo' Euganeo: nuove<br>informazioni sulla dinamica di trasmissione del virus<br>SARS-Cov2, la durata della rilevazione della carica<br>virale e l'efficacia delle misure di controllo<br>implementate. | BANCHE DATI<br>RELAZIONE SANITARIA<br>LA SALUTE DEI COMUNI<br>PARSIS                               |  |
| 1/4/2020<br>Mortalità 2020 in Toscana: +9%<br>1 marzo rispetto alla media dei<br>2 anni precedenti                                                                                                    | <sup>20/4/2020</sup><br>Il consumo di alcol non<br>protegge dal virus SARS-Cov-2<br>lo aiuta!                                                                                                    | PROTER<br>banca dati sull'assistenza territoriale                                                  |  |
| La survey dell'ARS                                                                                                    | I rischi legati al consumo eccessivo di<br>alcolici durante la pandemia                                                                                                    | PROSE<br>programma osservazione esiti Toscana                                                      |  |
|                                                                                                    |                                                                                                    | FLOWMAP<br>mappe delle reti cliniche toscane                                                       |  |
|                                                                                                    |                                                                                                    | MALATTIE INFETTIVE<br>casi notificati, ricoveri e decessi                                          |  |
| <sup>20/4/2020</sup><br>I percorsi assistenziali in<br>emergenza da Covid-19 in<br>Toscana<br>La delibera della Regione Toscana                                                                                                    | <sup>16/4/2020</sup><br>COVID-19, le donne sono meno<br>colpite degli uomini: differenze                                                                                                    | <b>PROLEA</b><br>Programma regionale di osservazione<br>dei Livelli essenziali di assistenza (LEA) |  |
|                                                                                                    | di genere sia ormonati che<br>genetiche<br>Differenze di genere pell'infezione da                                                                                                    | PROFILI DI SALUTE 2019<br>zone-distretto                                                           |  |
|                                                                                                    | Covid-19                                                                                                    | Siti della nostra rete                                                                             |  |
|                                                                                                    |                                                                                                    | DOPO DI NOI                                                                                        |  |
|                                                                                                    |                                                                                                    | NDCT                                                                                               |  |

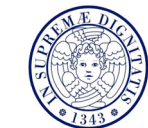

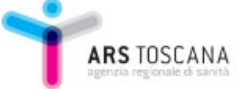

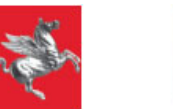

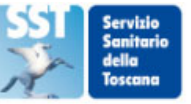

### ...A Homepage PrOTer-MaCro

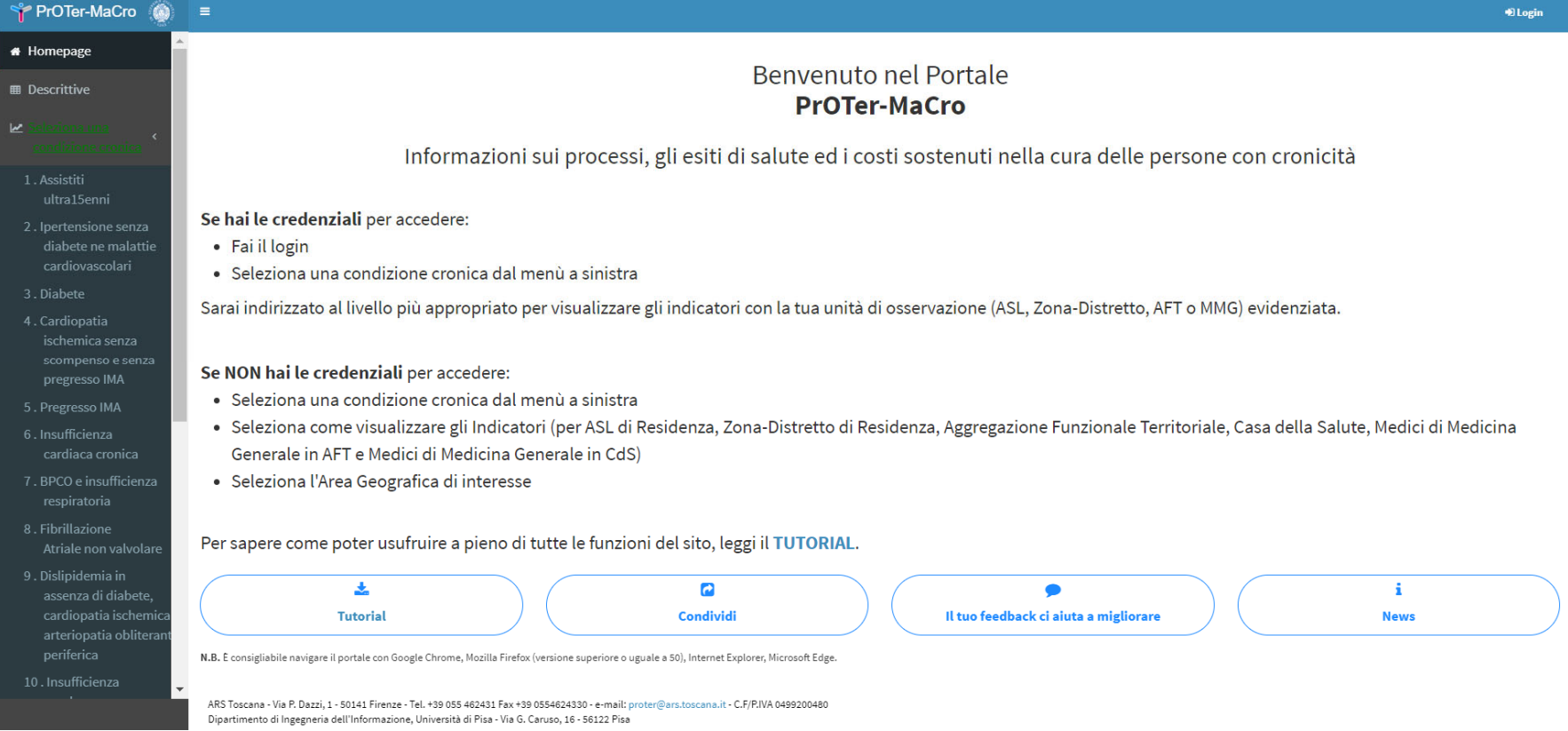

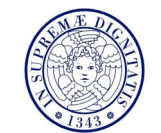

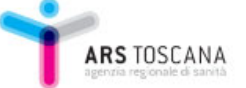

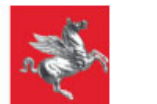

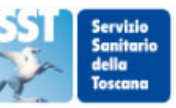

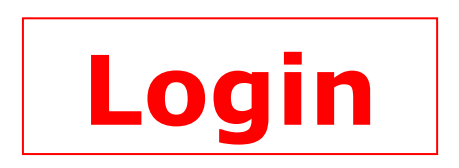

| 🕆 PrOTer-MaCro    | E +D Login                                                                                                    |
|-------------------|----------------------------------------------------------------------------------------------------|
| 希 Homepage        | Inserisci username e password per accedere<br>Username:                                                                                                    |
|                   |                                                                                                    |
|                   | Password:                                                                                                    |
|                   | Informazior<br>Hai dimenticato la password di accesso? Richiedila a proter@ars.toscana.it ti nella cura delle persone con                                                                                                    |
|                   | Conferma Annulla                                                                                                    |
|                   | Se hai le credenziali per accedere:                                                                                                    |
|                   | • Fai il login                                                                                                    |
|                   | Seleziona una condizione cronica dal menù a sinistra                                                                                                    |
|                   | Sarai indirizzato al livello più appropriato per visualizzare gli indicatori con la tua unità di osservazione (ASL, Zona-                                                                                                    |
|                   | Distretto, AFT o MMG) evidenziata.                                                                                                    |
|                   |                                                                                                    |
|                   | Se NON hai le credenziali per accedere:                                                                                                    |
|                   | Seleziona una condizione cronica dal menù a sinistra                                                                                                    |
|                   | Seleziona come visualizzare gli Indicatori (per ASL di Residenza, Zona-Distretto di Residenza, Aggregazione Funzionale     Tarritoriala, Casa della Saluta, Madiai di Madiaina Canarala in AST, a Madiai di Madiaina Canarala in GdS) |
| 8 . Fibrillazione | <ul> <li>Seleziona l'Area Geografica di interesse</li> </ul>                                                                                                    |

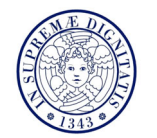

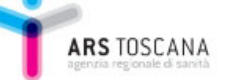

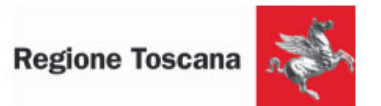

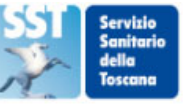

# Login

- MMG: livello MMG in AFT
- Coordinatore di AFT, Medico di Comunità: livello AFT in ZD
- Direttore di Zona-Distretto: livello ZD in REGIONE
- Direttore di Dipartimento di Medicina Generale o Territoriale: livello ASL in REGIONE

Propria unità di osservazione EVIDENZIATA

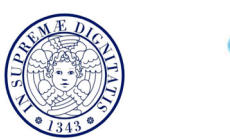

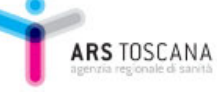

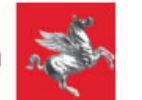

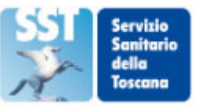

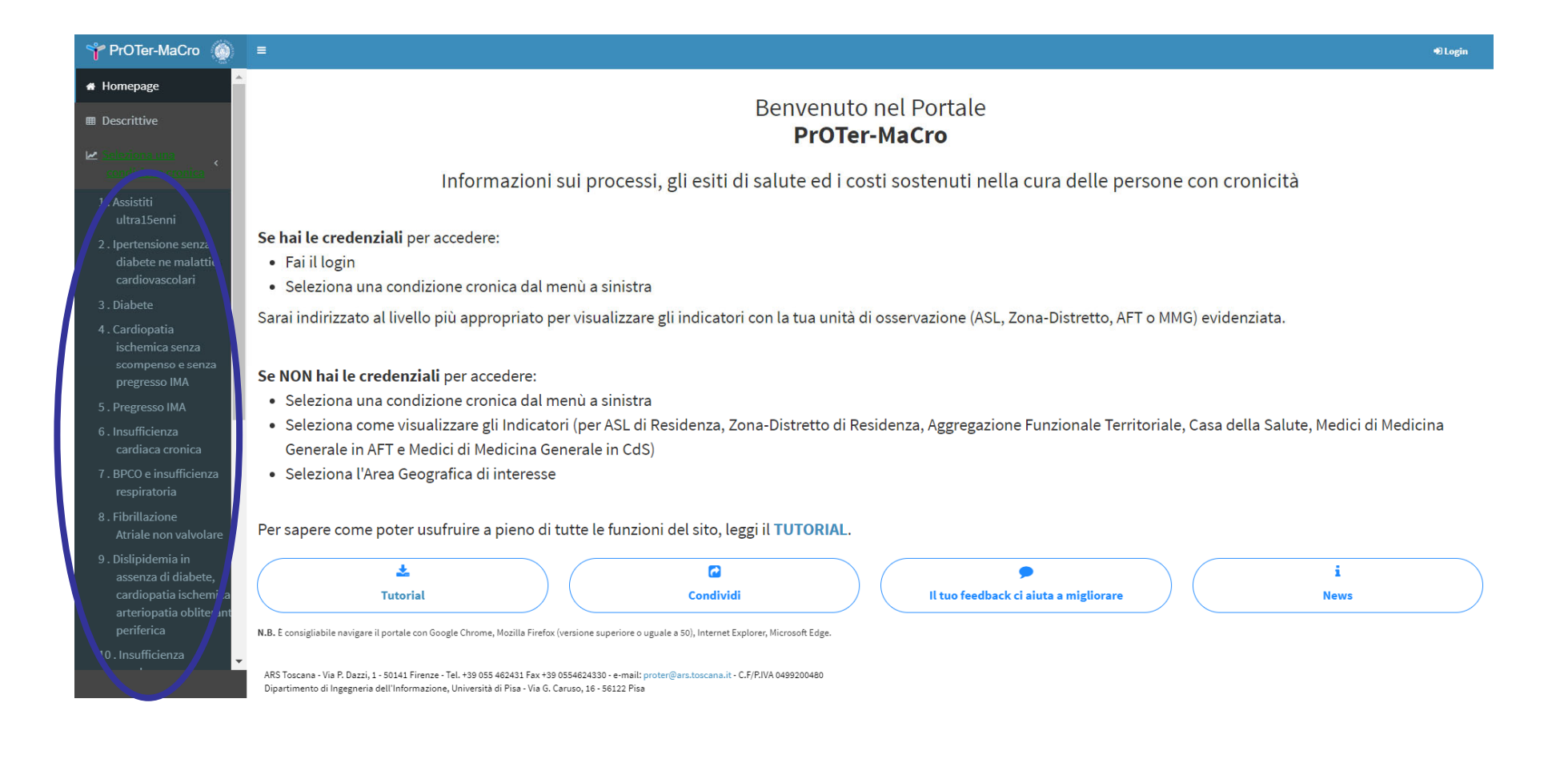

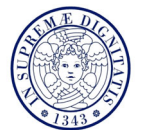

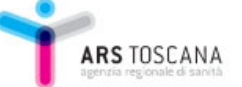

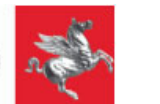

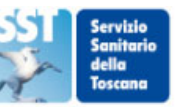

#### Come visualizzare gli indicatori

#### Seleziona come visualizzare gli indicatori

- Per ASL di Residenza
- Per Aggregazione Funzionale Territoriale
  Per Casa della Salute
  Per MMG in AFT
- Per MMG in CDS

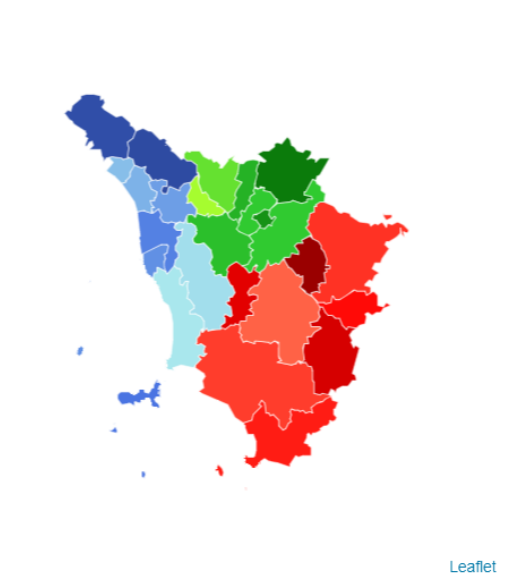

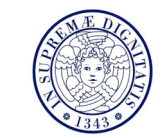

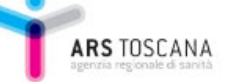

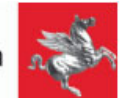

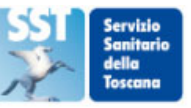

#### Grafico di Sintesi

Assistiti ultra15enni - Anno 2019

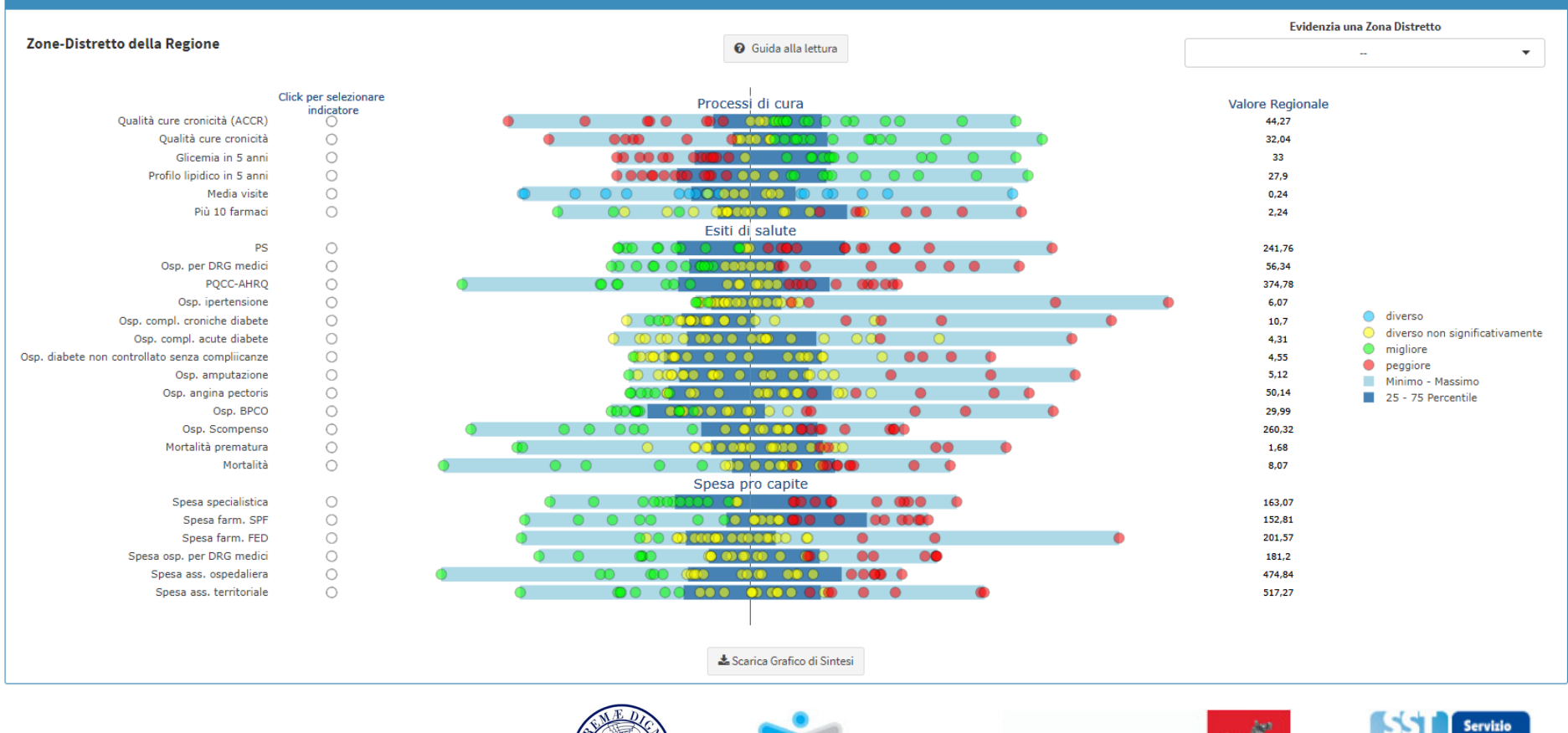

**ARS** TOSCANA

Fornisce il **quadro riassuntivo** dell'intero set di indicatori per la condizione cronica selezionata, suddivisi per popolazione di riferimento, per livello e area geografica selezionati, per l'anno più recente disponibile

Che cosa significano le barre e i pallini?
Come si riconoscono le unità di osservazione?
Che cosa significa la colonna a destra?
È possibile salvare il grafico?

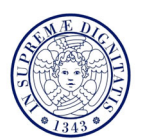

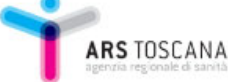

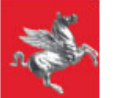

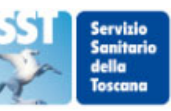

- Che cosa significano le barre e i pallini?
  - Barra celeste: range tra minimo e massimo
  - Barra azzurra: range tra 25° and 75° percentile
  - Pallini/triangoli: singole unità di osservazione
     Giallo: valori statisticamente simili al riferimento
    - Rosso, verde, blu: valori statisticamente diversi

dal riferimento

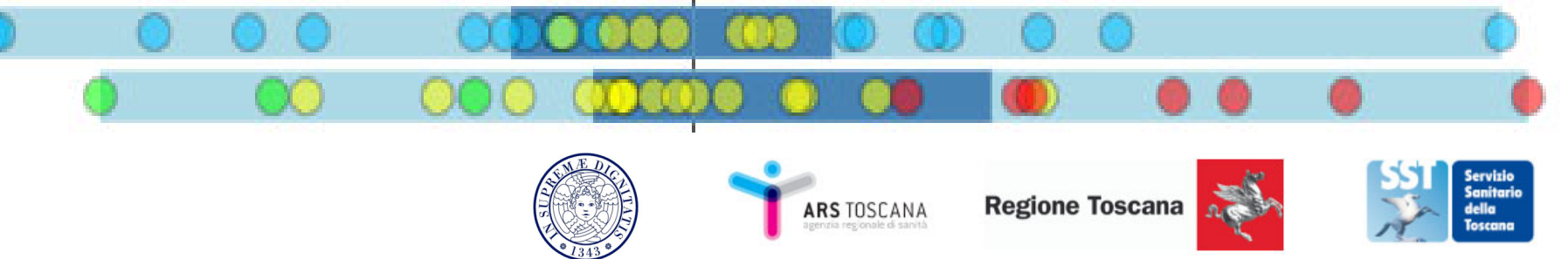

- Come si riconoscono le unità di osservazione?
  - 1. Evidenzia una unità di osservazione

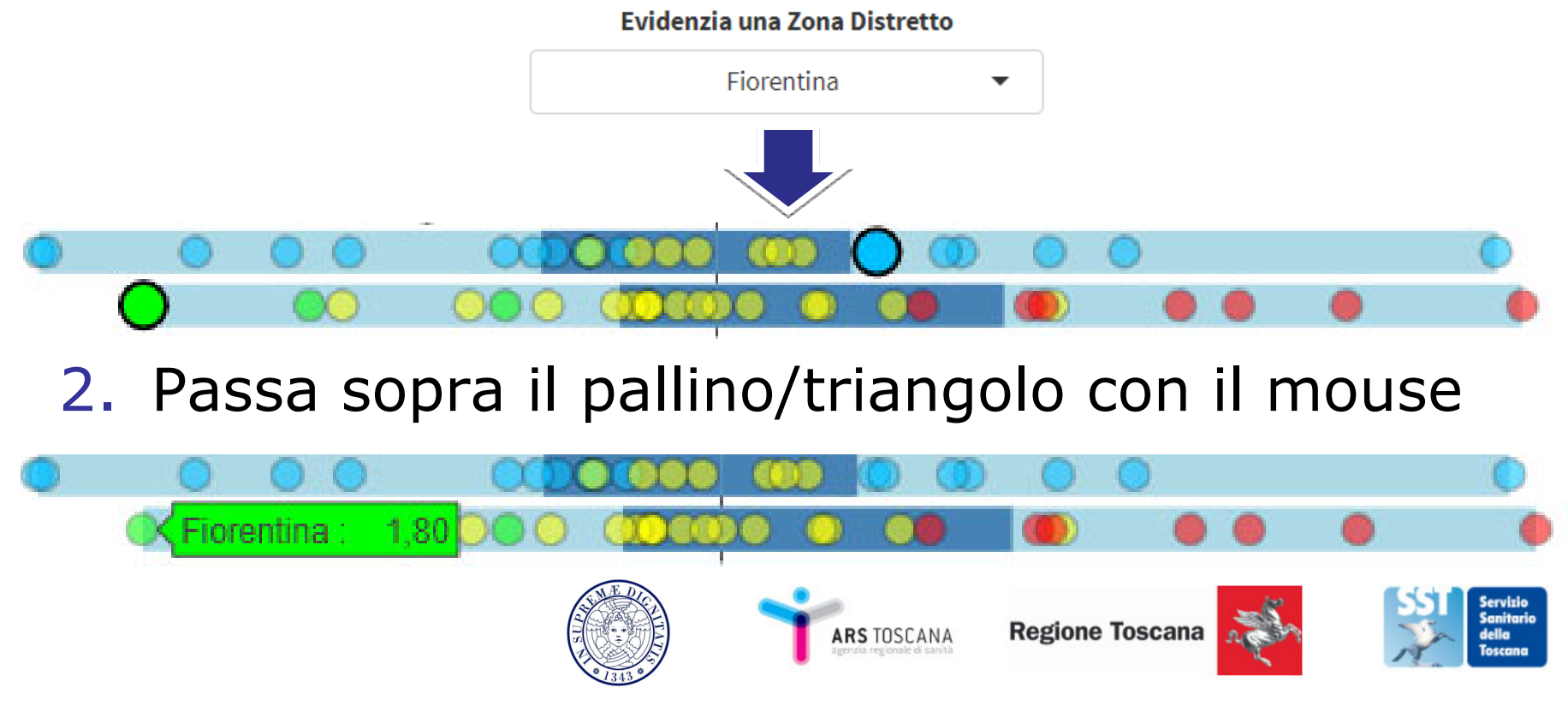

#### Come si riconoscono le unità di osservazione?

Caso particolare: MMG in AFT e MMG in CdS

#### CON diritti

SENZA diritti

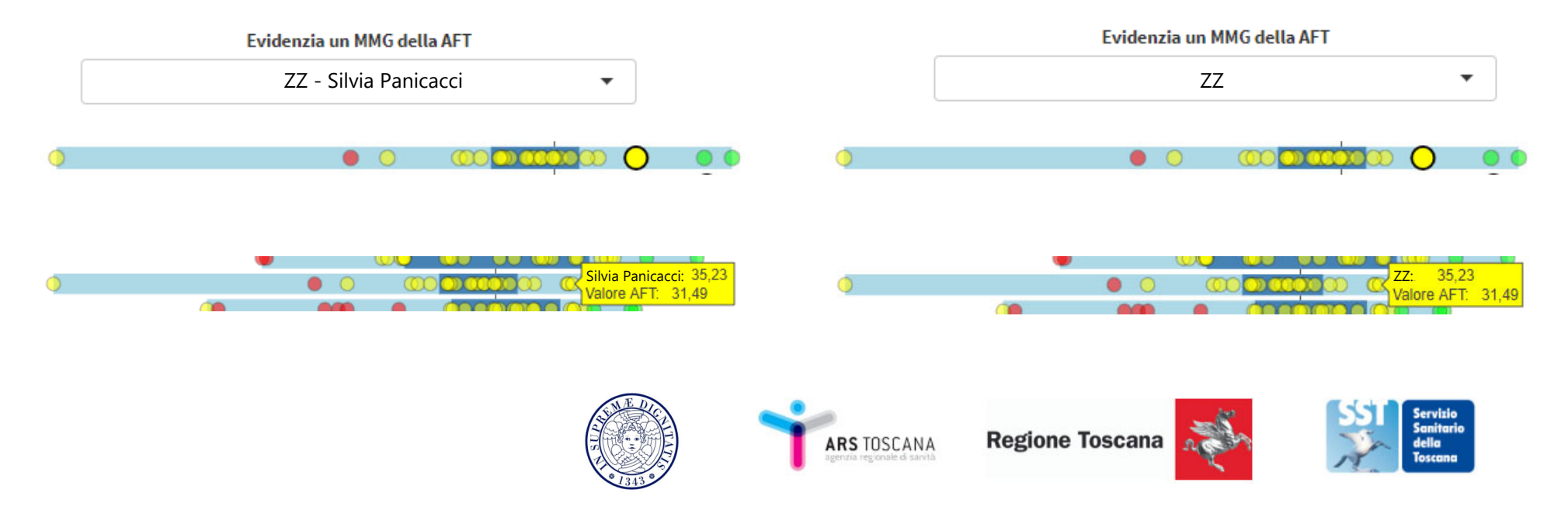

- Che cosa significa la colonna a destra?
  - Valore regionale (per ASL, ZD, AFT, MMG in AFT)
    - 44,27 32,04 33 27,9 0,24 2,24
  - Valore regionale CDS (per CdS, MMG in CdS)

| Valore Regionale CDS |
|----------------------|
| 47,64                |
| 34,16                |
| 37,03                |
| 32,78                |
| 0,23                 |
| 2,34                 |
|                      |

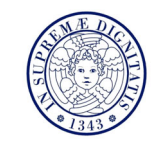

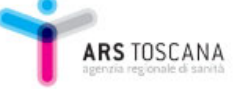

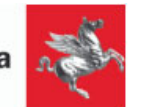

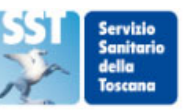

• È possibile salvare il grafico?

#### Tre formati

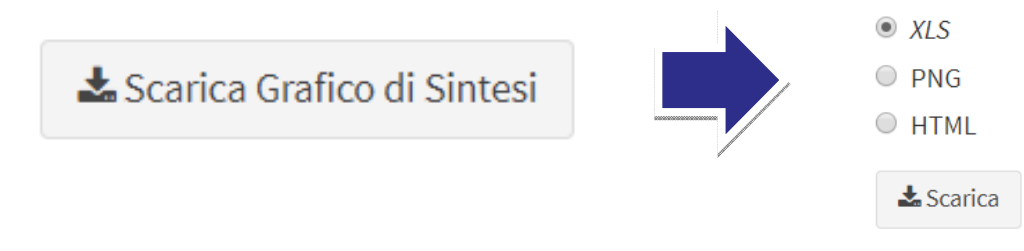

#### Scegli il formato con cui vuoi scaricare il grafico di sintesi

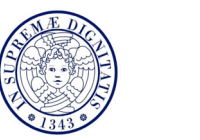

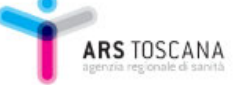

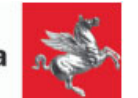

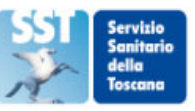

#### • Esempio: COORDINATORE DI AFT

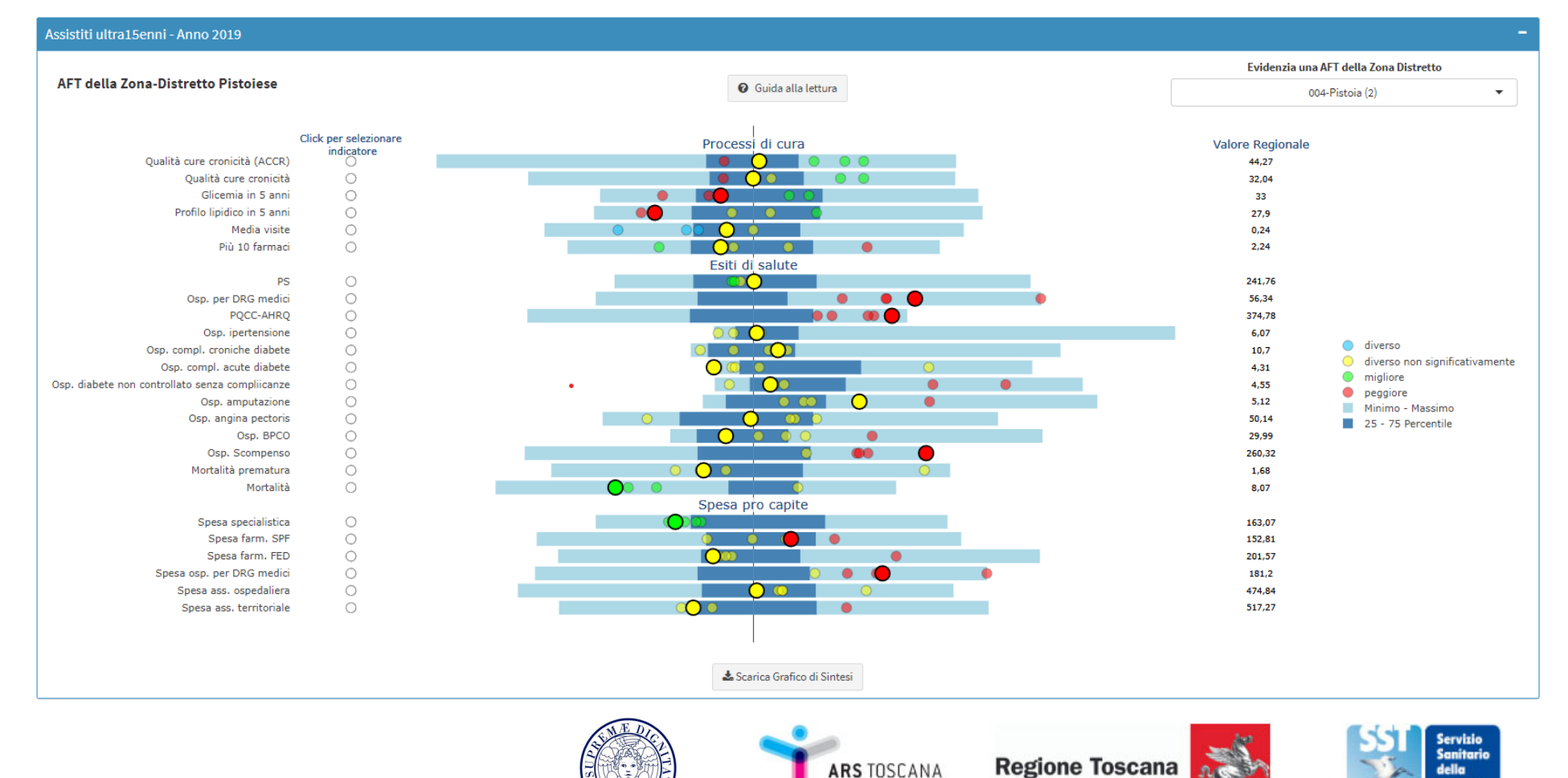

#### • Esempio: MMG

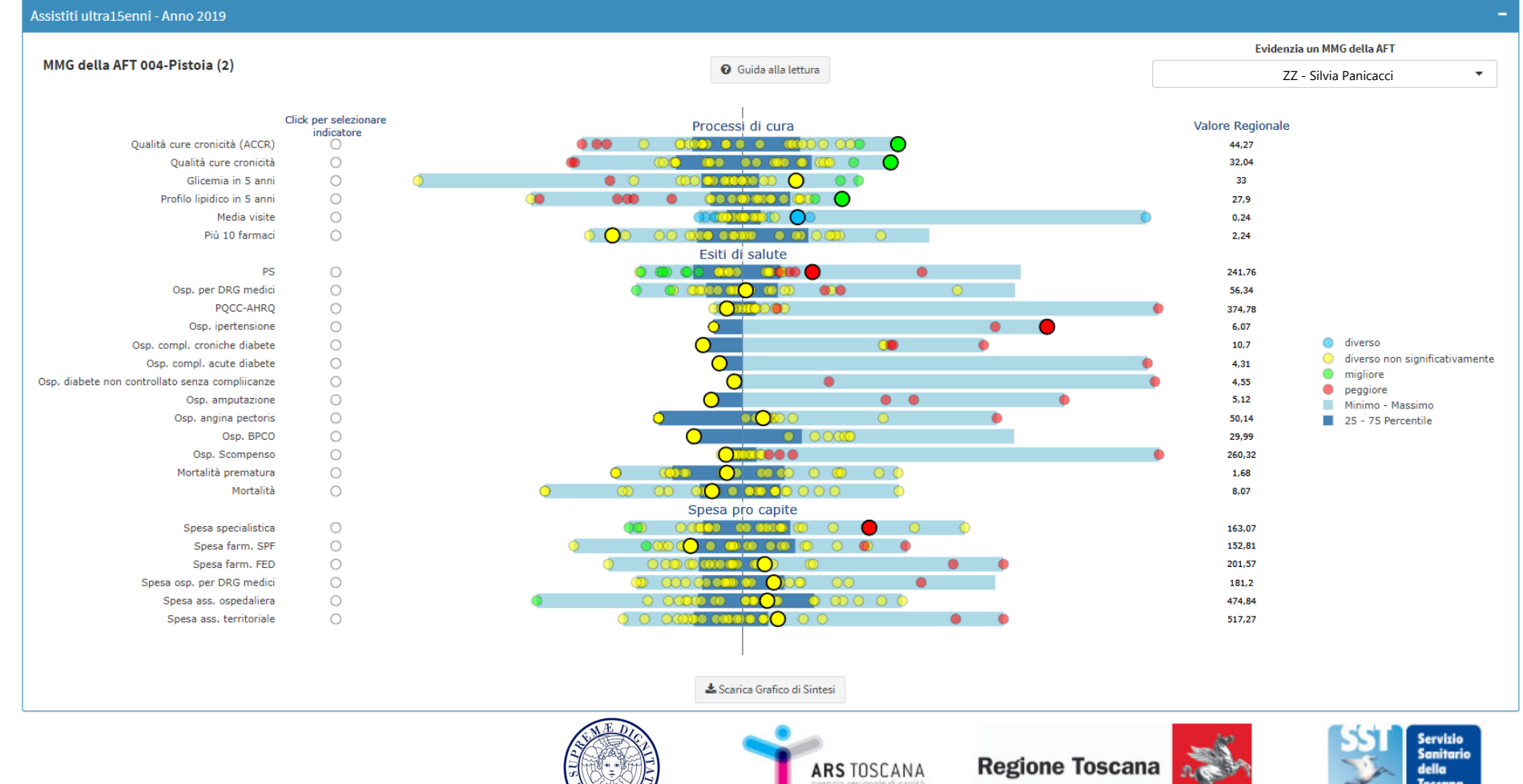

### • Indicatori

- Selezione indicatore dal grafico di sintesi
- Scheda indicatore
- Tabella
- Funnel Plot
- Grafico di Trend

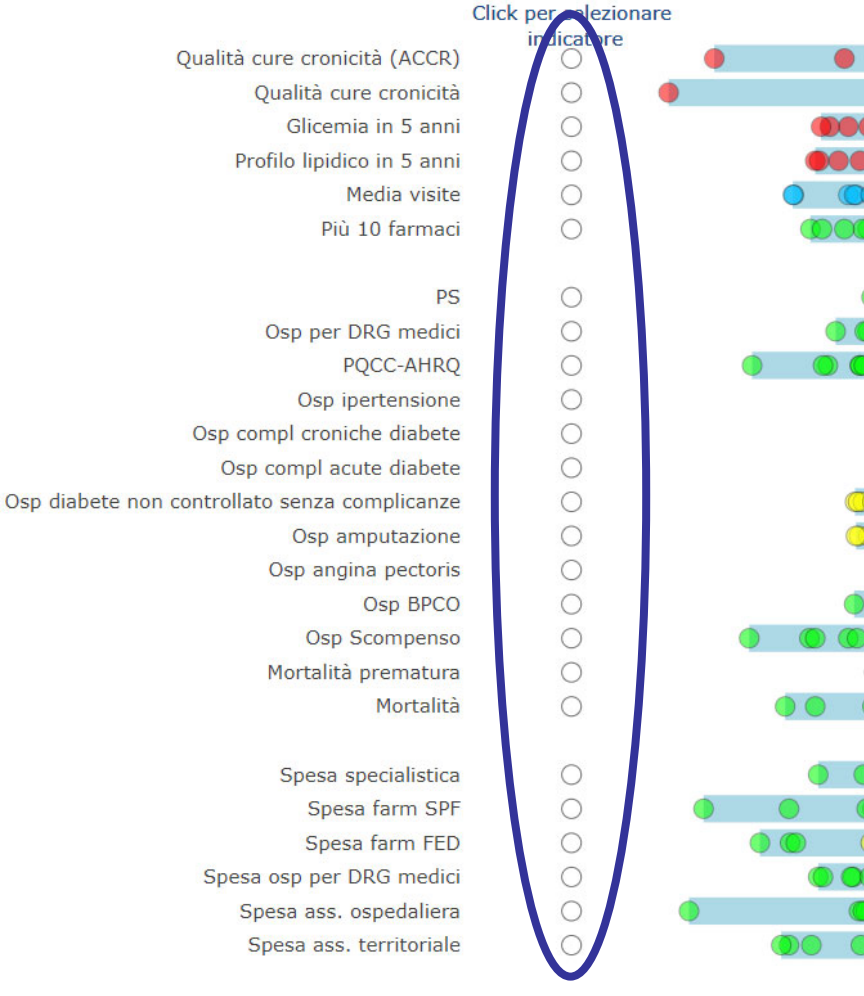

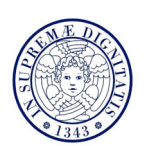

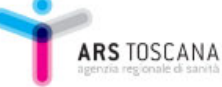

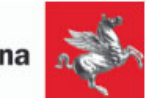

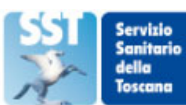

### **Scheda Indicatore**

# Fornisce una descrizione completa del **razionale** e del **calcolo** dell'indicatore

Indicatore composito di qualita delle cure delle cronicita (ACCREDITAMENTO)

DESCRIZIONE: Percentuale di raccomandazioni seguite nella cura dei assistiti con almeno una patologia cronica monitorizzata tra le seguenti: Diabete,

Ipertensione, Cardiopatia ischemica, Scompenso cardiaco, BPCO, Ictus.

Raccomandazioni comuni per patologie differenti vengono considerate una sola volta per assistito.

NUMERATORE: Raccomandazioni soddisfatte per le patologie croniche.

**DENOMINATORE:** Numero di raccomandazioni da soddisfare per le patologie croniche dai residenti in Toscana 16+ assititi dalle AFT. **COEFFICIENTE MOLTIPLICATIVO:** 100

POPOLAZIONE STANDARD: Residenti in Toscana all'1 gennaio 2011

**NOTE:** Si considerano le seguenti patologie: Ictus, Diabete, Scompenso, BPCO, Ipertensione, Cardiopatia Ischemica e i relativi indicatori, tra cui: Assistiti con almeno due erogazioni nel periodo di ACE inibitori o antagonisti dell'angiotensina II (codice ATC: C09\*) distanti piu di 180 giorni, assistiti con almeno un monitoraggio del profilo lipidico registrato nei 365 giorni successivi alla data indice, assistiti con almeno un monitoraggio della microalbuminuria registrato nel periodo (codice prestazione 90.33.4), numero di monitoraggi della creatinina registrato nel periodo, assistiti con almeno un dosaggio di sodio e potassio nel periodo, assistiti con almeno due erogazioni di farmaci antitrombotici (codice ATC: B01A\*) nel periodo, assistiti con almeno un monitoraggio delle glicemia registrato nel periodo (codice prestazione 90.27.1), assistiti le cui prescrizioni di broncodilatatori (ATC: R03AC\* o R03AK\*) coprono in DDD piu di 6 mesi nel periodo (codice prestazione 90.28.1), assistiti con almeno un esame di sodio e potassio nel periodo tra chi e in terapia con diuretici, assistiti con almeno un 'accesso all'ambulatorio di oculistica negli ultimi due anni, assistiti con almeno una spirometria nel periodo, assistiti con almeno due prescrizioni di betabloccanti nel periodo, distanti almeno 180 giorni

dai MMG dell'AFT. Raccomandazioni comuni per patologie differenti vengono considerate una sola volta per assistito.

LIVELLO SELEZIONATO: Zona-Distretto

Nessuna ASL selezionata

Nessuna Zona Distretto selezionata

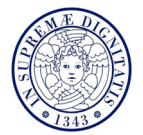

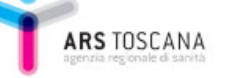

📥 Scarica Scheda Indicatore

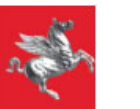

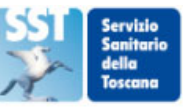

### **Scheda Indicatore**

# Fornisce una descrizione completa del **razionale** e del **calcolo** dell'indicatore

Indicatore composito di qualita delle cure delle cronicita (ACCREDITAMENTO)

DESCRIZIONE: Percentuale di raccomandazioni seguite nella cura dei assistiti con almeno una patologia cronica monitorizzata tra le seguenti: Diabete,

Ipertensione, Cardiopatia ischemica, Scompenso cardiaco, BPCO, Ictus.

Raccomandazioni comuni per patologie differenti vengono considerate una sola volta per assistito.

NUMERATORE: Raccomandazioni soddisfatte per le patologie croniche.

**DENOMINATORE:** Numero di raccomandazioni da soddisfare per le patologie croniche dai residenti in Toscana 16+ assititi dalle AFT. **COEFFICIENTE MOLTIPLICATIVO:** 100

POPOLAZIONE STANDARD: Residenti in Toscana all'1 gennaio 2011

**NOTE:** Si considerano le seguenti patologie: Ictus, Diabete, Scompenso, BPCO, Ipertensione, Cardiopatia Ischemica e i relativi indicatori, tra cui: Assistiti con almeno due erogazioni nel periodo di ACE inibitori o antagonisti dell'angiotensina II (codice ATC: C09\*) distanti piu di 180 giorni, assistiti con almeno un monitoraggio del profilo lipidico registrato nei 365 giorni successivi alla data indice, assistiti con almeno un monitoraggio della microalbuminuria registrato nel periodo (codice prestazione 90.33.4), numero di monitoraggi della creatinina registrato nel periodo, assistiti con almeno un dosaggio di sodio e potassio nel periodo, assistiti con almeno due erogazioni di farmaci antitrombotici (codice ATC: B01A\*) nel periodo, assistiti con almeno un monitoraggio delle glicemia registrato nel periodo (codice prestazione 90.27.1), assistiti le cui prescrizioni di broncodilatatori (ATC: R03AC\* o R03AK\*) coprono in DDD piu di 6 mesi nel periodo (codice prestazione 90.28.1), assistiti con almeno un esame di sodio e potassio nel periodo (codice prestazione 90.28.1), assistiti con almeno un esame di sodio e potassio nel periodo tra chi e in terapia con diuretici, assistiti con almeno un'accesso all'ambulatorio di oculistica negli ultimi due anni, assistiti con almeno una spirometria nel periodo, assistiti con almeno due prescrizioni di betabloccanti nel periodo, distanti almeno 180 giorni

dai MMG dell'AFT. Raccomandazioni comuni per patologie differenti vengono considerate una sola volta per assistito.

LIVELLO SELEZIONATO: Zona-Distretto

Nessuna ASL selezionata

Nessuna Zona Distretto selezionata

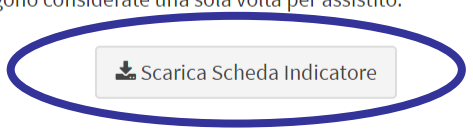

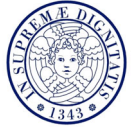

ARS TOSCANA Regione Toscana

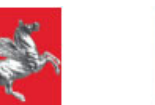

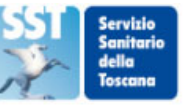

#### Mostra **numeratore**, **denominatore** e **valore indicatore** per il livello di osservazione selezionato e tutti i livelli superiori

| Tabella Indicatore                                 |                                 |                         |                    |           |                |                           |  |  |
|----------------------------------------------------|---------------------------------|-------------------------|--------------------|-----------|----------------|---------------------------|--|--|
| Seleziona Data Indice                              | Visualizza 15 🔻 elementi        | isualizza 15 🔻 elementi |                    |           |                |                           |  |  |
| <ul> <li>01/01/2017</li> <li>01/01/2018</li> </ul> | LIVELLO OSSERVAZIONE            | ♦ SANITA INIZIATIVA     | ÷                  |           | DENOMINATORE ≑ | VALORE INDICATORE 👙       |  |  |
| 01/01/2019     01/01/2019                          | Mugello                         | Totale                  |                    | 36.306    | 78.517         | 45,03                     |  |  |
| Seleziona Livello di Osservazione                  | Piana di Lucca                  | Totale                  |                    | 77.841    | 191.191        | 39,27                     |  |  |
| <ul> <li>Zona-Distretto</li> <li>ASL</li> </ul>    | Pisana                          | Totale                  |                    | 88.095    | 228.944        | 36,97                     |  |  |
| 💌 Regione                                          | Pistoiese                       | Totale                  |                    | 93.211    | 196.535        | 45,88                     |  |  |
| Sanità d'iniziativa                                | Pratese                         | Totale                  |                    | 126.475   | 271.192        | 45,38                     |  |  |
| No<br>Sì                                           | Senese                          | Totale                  |                    | 60.804    | 132.977        | 44,28                     |  |  |
| ✓ Totale                                           | Val di Chiana Aretina           | Totale                  |                    | 32.952    | 61.691         | 52,28                     |  |  |
|                                                    | Val di Nievole                  | Totale                  |                    | 62.288    | 133.019        | 45,27                     |  |  |
|                                                    | Valdamo                         | Totale                  |                    | 55.046    | 110.226        | 48,76                     |  |  |
|                                                    | Valle del Serchio               | Totale                  |                    | 37.519    | 77.204         | 47,14                     |  |  |
|                                                    | Versilia                        | Totale                  |                    | 81.775    | 188.201        | 41,74                     |  |  |
|                                                    | Asl Centro                      | Totale                  |                    | 811.255   | 1.781.997      | 44,10                     |  |  |
|                                                    | Asl Nord-Ovest                  | Totale                  |                    | 661.344   | 1.494.111      | 42,66                     |  |  |
|                                                    | Asl Sud-Est                     | Totale                  |                    | 466.434   | 962.342        | 47,10                     |  |  |
|                                                    | Toscana                         | Totale                  |                    | 1.939.033 | 4.238.450      | 44,27                     |  |  |
|                                                    | Vista da 16 a 30 di 30 elementi |                         |                    |           |                | Precedente 1 2 Successivo |  |  |
|                                                    |                                 | 📩 Scarica               | a Tabella Completa |           |                |                           |  |  |

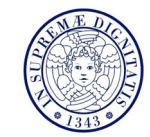

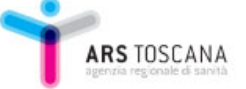

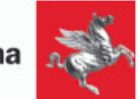

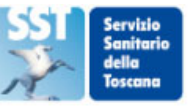

#### Mostra **numeratore**, **denominatore** e **valore indicatore** per il livello di osservazione selezionato e tutti i livelli superiori

| Tabella Indicatore                                 |                                 |                     |                  |                |                           |
|----------------------------------------------------|---------------------------------|---------------------|------------------|----------------|---------------------------|
| Seleziona Data Indice                              | Visualizza 15 🔻 elementi        |                     |                  |                | Cerca:                    |
| <ul> <li>01/01/2017</li> <li>01/01/2018</li> </ul> | LIVELLO OSSERVAZIONE            | 🔶 SANITA INIZIATIVA | ♦ NUMERATORE ♦   | DENOMINATORE 🖨 | VALORE INDICATORE \$      |
| 01/01/2019                                         | Mugello                         | Totale              | 36.306           | 78.517         | 45,03                     |
| Seleziona Livello di Osservazione                  | Piana di Lucca                  | Totale              | 77.841           | 191.191        | 39,27                     |
| <ul> <li>Zona-Distretto</li> <li>ASL</li> </ul>    | Pisana                          | Totale              | 88.095           | 228.944        | 36,97                     |
| 🗷 Regione                                          | Pistoiese                       | Totale              | 93.211           | 196.535        | 45,88                     |
| Sanità d'iniziativa                                | Pratese                         | Totale              | 126.475          | 271.192        | 45,38                     |
| Si                                                 | Senese                          | Totale              | 60.804           | 132.977        | 44,28                     |
| 🕑 Totale                                           | Val di Chiana Aretina           | Totale              | 32.952           | 61.691         | 52,28                     |
|                                                    | Val di Nievole                  | Totale              | 62.288           | 133.019        | 45,27                     |
|                                                    | Valdamo                         | Totale              | 55.046           | 110.226        | 48,76                     |
|                                                    | Valle del Serchio               | Totale              | 37.519           | 77.204         | 47,14                     |
|                                                    | Versilia                        | Totale              | 81.775           | 188.201        | 41,74                     |
|                                                    | Asl Centro                      | Totale              | 811.255          | 1.781.997      | 44,10                     |
|                                                    | Asl Nord-Ovest                  | Totale              | 661.344          | 1.494.111      | 42,66                     |
|                                                    | Asl Sud-Est                     | Totale              | 466.434          | 962.342        | 47,10                     |
|                                                    | Toscana                         | Totale              | 1.939.033        | 4.238.450      | 44,27                     |
|                                                    | Vista da 16 a 30 di 30 elementi | 📥 Scarica           | Tabella Completa |                | Precedente 1 2 Successivo |

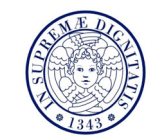

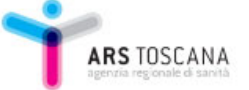

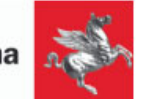

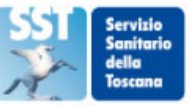

#### Mostra **numeratore**, **denominatore** e **valore indicatore** per il livello di osservazione selezionato e tutti i livelli superiori

|   | Tabella Indicatore                                 |                                 |                   |                     |           |                | -                         |
|---|----------------------------------------------------|---------------------------------|-------------------|---------------------|-----------|----------------|---------------------------|
|   | Seleziona Data Indice                              | Visualizza 15 🔻 elementi        |                   |                     |           |                | Cerca:                    |
|   | <ul> <li>01/01/2017</li> <li>01/01/2018</li> </ul> | LIVELLO OSSERVAZIONE            | SANITA INIZIATIVA | ¢                   |           | DENOMINATORE 🖨 | VALORE INDICATORE         |
|   | 01/01/2019                                         | Mugello                         | Totale            |                     | 36.306    | 78.517         | 45,03                     |
|   | Seleziona Livello di Osservazione                  | Piana di Lucca                  | Totale            |                     | 77.841    | 191.191        | 39,27                     |
| ( | Zona-Distretto ASL                                 | Pisana                          | Totale            |                     | 88.095    | 228.944        | 36,97                     |
| N | ✓ Regione                                          | Pistoiese                       | Totale            |                     | 93.211    | 196.535        | 45,88                     |
|   | Sanita u                                           | Pratese                         | Totale            |                     | 126.475   | 271.192        | 45,38                     |
|   | No<br>Sì                                           | Senese                          | Totale            |                     | 60.804    | 132.977        | 44,28                     |
|   | ☑ Totale                                           | Val di Chiana Aretina           | Totale            |                     | 32.952    | 61.691         | 52,28                     |
|   |                                                    | Val di Nievole                  | Totale            |                     | 62.288    | 133.019        | 45,27                     |
|   |                                                    | Valdarno                        | Totale            |                     | 55.046    | 110.226        | 48,76                     |
|   |                                                    | Valle del Serchio               | Totale            |                     | 37.519    | 77.204         | 47,14                     |
|   |                                                    | Versilia                        | Totale            |                     | 81.775    | 188.201        | 41,74                     |
|   |                                                    | Asl Centro                      | Totale            |                     | 811.255   | 1.781.997      | 44,10                     |
|   |                                                    | Asl Nord-Ovest                  | Totale            |                     | 661.344   | 1.494.111      | 42,66                     |
|   |                                                    | Asl Sud-Est                     | Totale            |                     | 466.434   | 962.342        | 47,10                     |
|   |                                                    | Toscana                         | Totale            |                     | 1.939.033 | 4.238.450      | 44,27                     |
|   |                                                    | Vista da 16 a 30 di 30 elementi |                   |                     |           |                | Precedente 1 2 Successivo |
|   |                                                    |                                 | 📥 Scari           | ca Tabella Completa |           |                |                           |

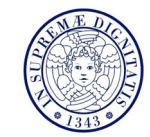

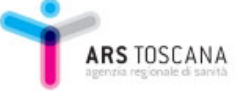

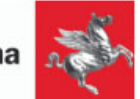

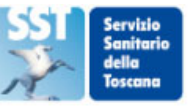

#### Mostra **numeratore**, **denominatore** e **valore indicatore** per il livello di osservazione selezionato e tutti i livelli superiori

| Tabella Indicatore                                 |                                 |                     |                  |                |                           |
|----------------------------------------------------|---------------------------------|---------------------|------------------|----------------|---------------------------|
| Seleziona Data Indice                              | Visualizza 15 🔻 elementi        |                     |                  |                | Cerca:                    |
| <ul> <li>01/01/2017</li> <li>01/01/2018</li> </ul> | LIVELLO OSSERVAZIONE            | 🔶 SANITA INIZIATIVA |                  | DENOMINATORE 🖨 |                           |
| 01/01/2019                                         | Mugello                         | Totale              | 36.306           | 78.517         | 45,03                     |
| Seleziona Livello di Osservazione                  | Piana di Lucca                  | Totale              | 77.841           | 191.191        | 39,27                     |
| <ul> <li>Zona-Distretto</li> <li>ASL</li> </ul>    | Pisana                          | Totale              | 88.095           | 228.944        | 36,97                     |
| Regione                                            | Pistoiese                       | Totale              | 93.211           | 196.535        | 45,88                     |
| Sanità d'iniziativa                                | Pratese                         | Totale              | 126.475          | 271.192        | 45,38                     |
| Si No                                              | Senese                          | Totale              | 60.804           | 132.977        | 44,28                     |
| 🗹 Totale                                           | Val di Chiana Aretina           | Totale              | 32.952           | 61.691         | 52,28                     |
|                                                    | Val di Nievole                  | Totale              | 62.288           | 133.019        | 45,27                     |
|                                                    | Valdamo                         | Totale              | 55.046           | 110.226        | 48,76                     |
|                                                    | Valle del Serchio               | Totale              | 37.519           | 77.204         | 47,14                     |
|                                                    | Versilia                        | Totale              | 81.775           | 188.201        | 41,74                     |
|                                                    | Asl Centro                      | Totale              | 811.255          | 1.781.997      | 44,10                     |
|                                                    | Asl Nord-Ovest                  | Totale              | 661.344          | 1.494.111      | 42,66                     |
|                                                    | Asl Sud-Est                     | Totale              | 466.434          | 962.342        | 47,10                     |
|                                                    | Toscana                         | Totale              | 1.939.033        | 4.238.450      | 44,27                     |
|                                                    | Vista da 16 a 30 di 30 elementi |                     |                  |                | Precedente 1 2 Successivo |
|                                                    |                                 | 🛓 Scarica T         | Tabella Completa |                |                           |

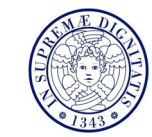

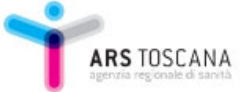

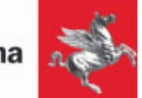

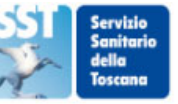

#### Mostra **numeratore**, **denominatore** e **valore indicatore** per il livello di osservazione selezionato e tutti i livelli superiori

| Tabella Indicatore                                 |                                 |                   |                 |                 |                           |
|----------------------------------------------------|---------------------------------|-------------------|-----------------|-----------------|---------------------------|
| Seleziona Data Indice                              | Visualizza 15 🔻 elementi        |                   |                 |                 | Cerca:                    |
| <ul> <li>01/01/2017</li> <li>01/01/2018</li> </ul> | LIVELLO OSSERVAZIONE            | SANITA INIZIATIVA | ♦ NUMERATORE ♦  | DENOMINATORE \$ | VALORE INDICATORE         |
| 01/01/2019                                         | Mugello                         | Totale            | 36.306          | 78.517          | 45,03                     |
| Seleziona Livello di Osservazione                  | Piana di Lucca                  | Totale            | 77.841          | 191.191         | 39,27                     |
| ✓ Zona-Distretto ✓ ASL                             | Pisana                          | Totale            | 88.095          | 228.944         | 36,97                     |
| ✓ Regione                                          | Pistoiese                       | Totale            | 93.211          | 196.535         | 45,88                     |
| Sanità d'iniziativa                                | Pratese                         | Totale            | 126.475         | 271.192         | 45,38                     |
| Si                                                 | Senese                          | Totale            | 60.804          | 132.977         | 44,28                     |
| ✓ Totale                                           | Val di Chiana Aretina           | Totale            | 32.952          | 61.691          | 52,28                     |
|                                                    | Val di Nievole                  | Totale            | 62.288          | 133.019         | 45,27                     |
|                                                    | Valdamo                         | Totale            | 55.046          | 110.226         | 48,76                     |
|                                                    | Valle del Serchio               | Totale            | 37.519          | 77.204          | 47,14                     |
|                                                    | Versilia                        | Totale            | 81.775          | 188.201         | 41,74                     |
|                                                    | Asl Centro                      | Totale            | 811.255         | 1.781.997       | 44,10                     |
|                                                    | Asl Nord-Ovest                  | Totale            | 661.344         | 1.494.111       | 42,66                     |
|                                                    | Asl Sud-Est                     | Totale            | 466.434         | 962.342         | 47,10                     |
|                                                    | Toscana                         | Totale            | 1.939.033       | 4.238.450       | 44,27                     |
|                                                    | Vista da 16 a 30 di 30 elementi | 📥 Scarica Ta      | ibella Completa |                 | Precedente 1 2 Successivo |
|                                                    |                                 |                   |                 |                 |                           |

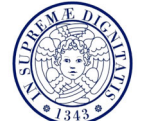

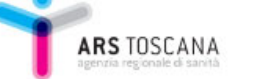

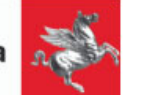

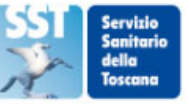

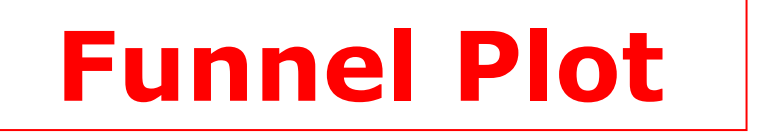

# Mostra la **distribuzione** delle unità di osservazione nella regione o dei medici nella AFT

#### ZONA-DISTRETTO

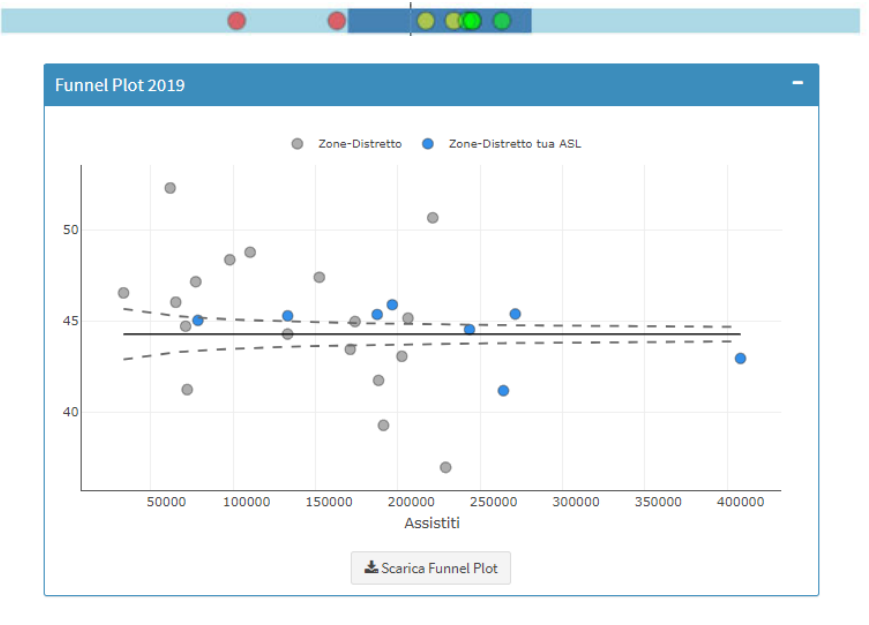

#### MMG IN AFT

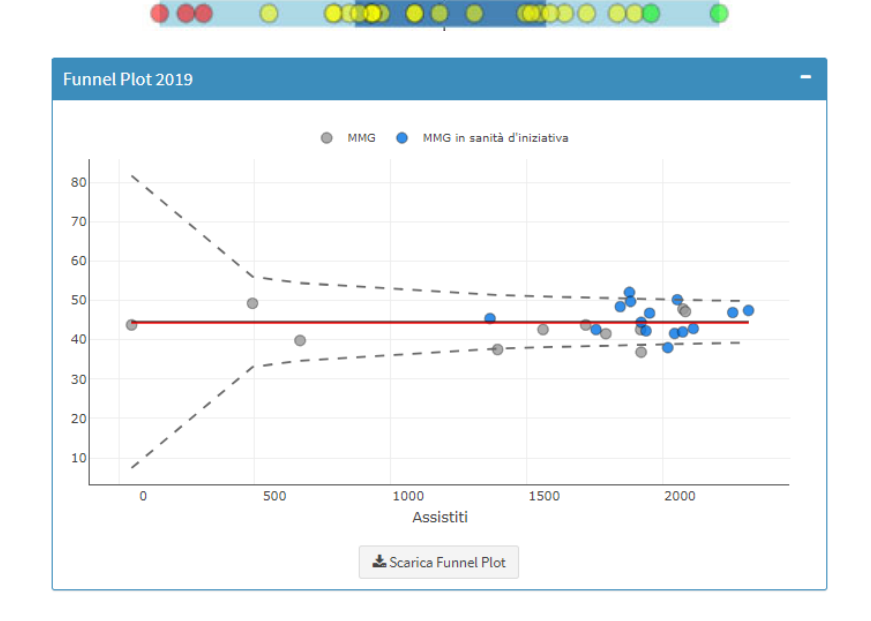

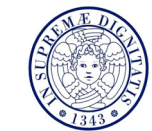

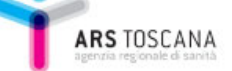

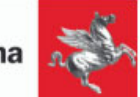

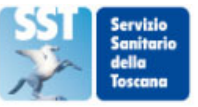

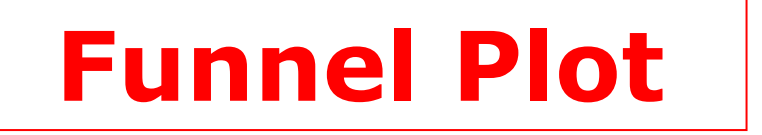

# Mostra la **distribuzione** delle unità di osservazione nella regione o dei medici nella AFT

#### ZONA-DISTRETTO

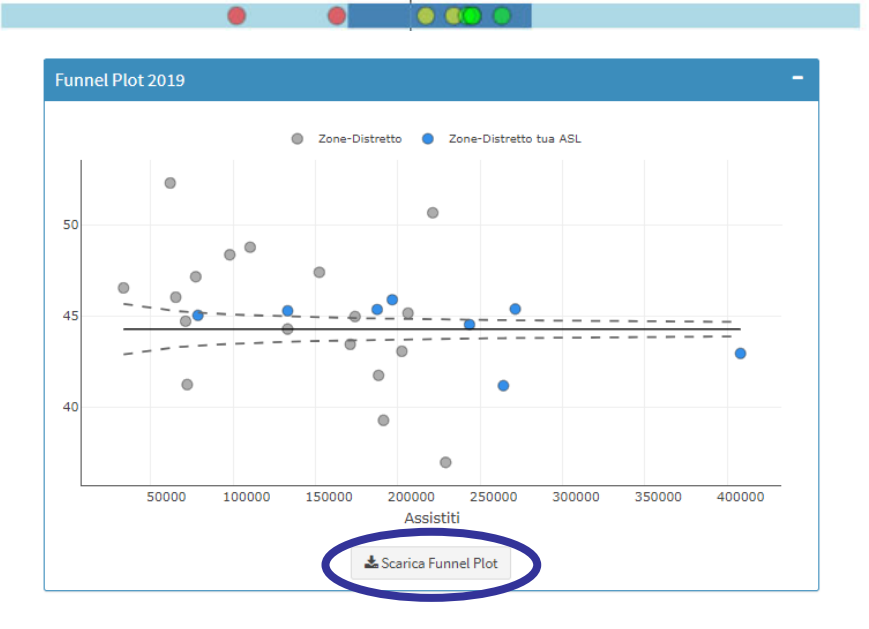

#### MMG IN AFT

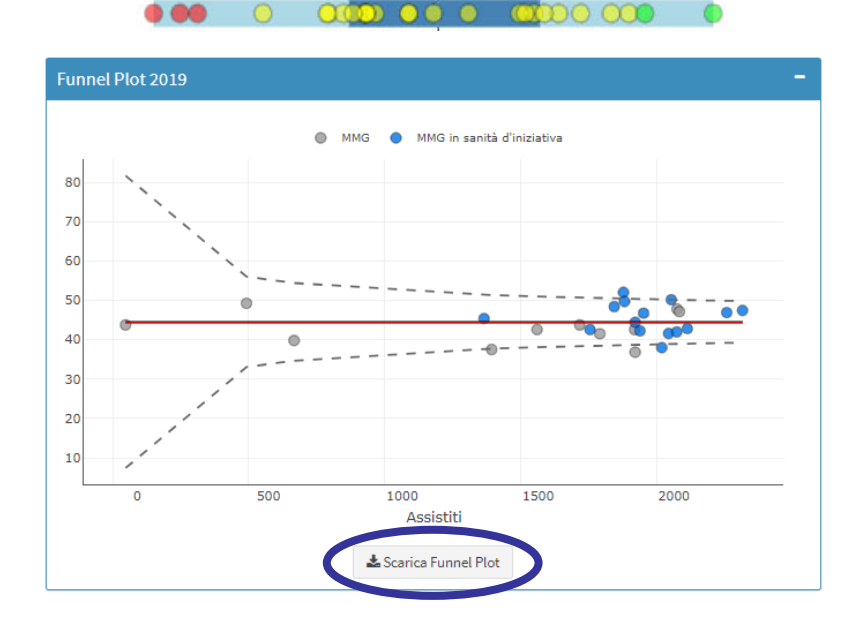

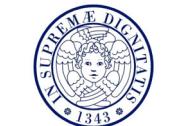

ARS TOSCANA

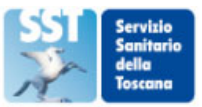

### Grafico di Trend

#### Riporta il trend dell'indicatore sugli ultimi tre anni, sotto forma di **istogramma**

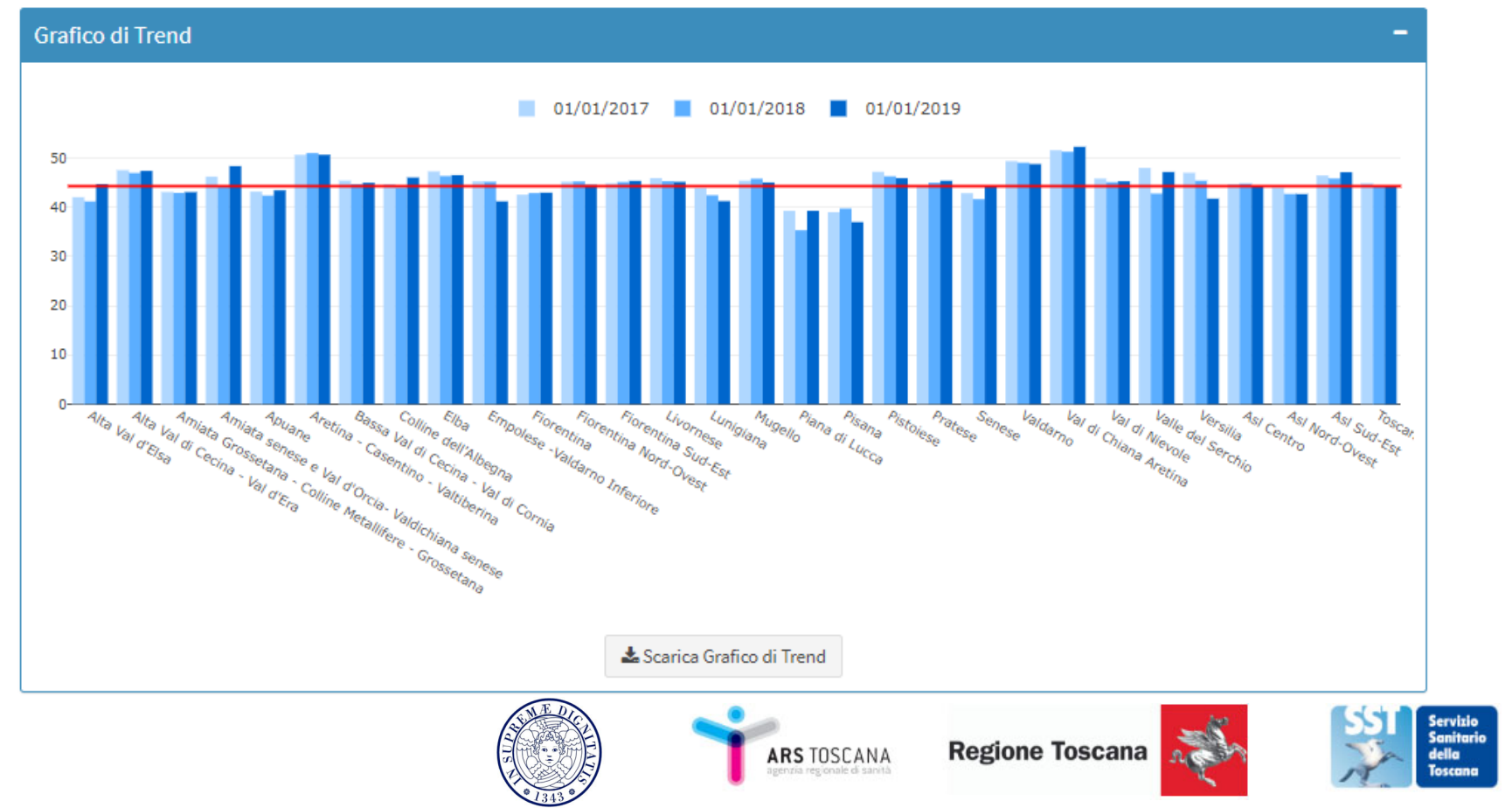

### Grafico di Trend

#### Riporta il trend dell'indicatore sugli ultimi tre anni, sotto forma di **istogramma**

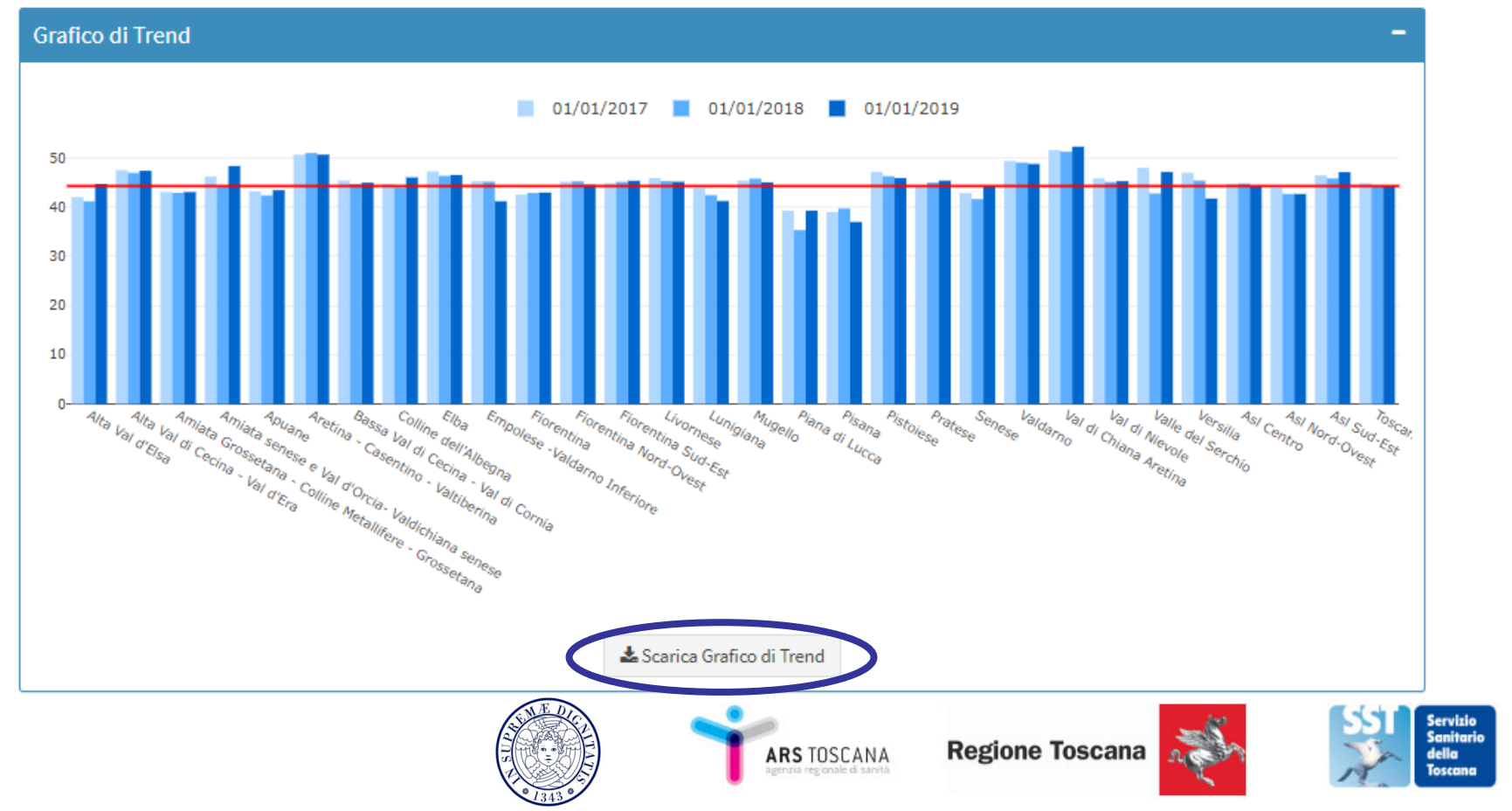

- Come visualizzare le descrittive
- Descrittiva popolazione
- Descrittiva Prestazioni e Prescrittori
- Mappe

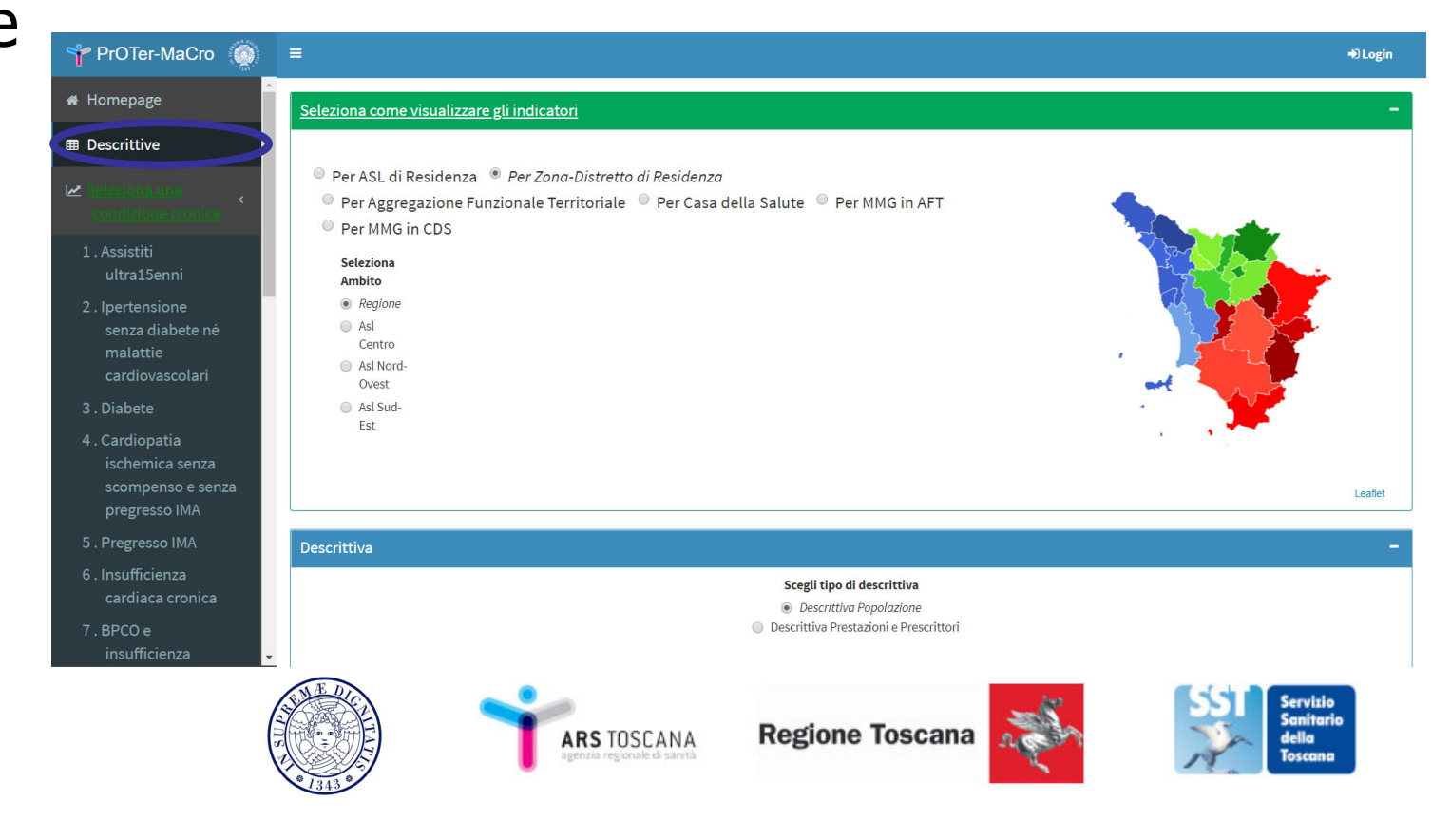

- Descrittiva Popolazione dà informazioni sugli assistiti di livello e unità osservazione selezionati (e livelli superiori)
  - Sesso
  - Classe di età
  - Assistiti 16+
  - Cittadinanza
  - Comune di Residenza
  - Charlson Index
  - 5+ farmaci
  - Assistiti in Sanità di Iniziativa/Casa della Salute

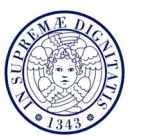

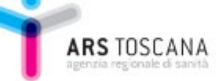

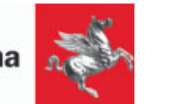

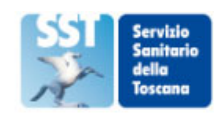

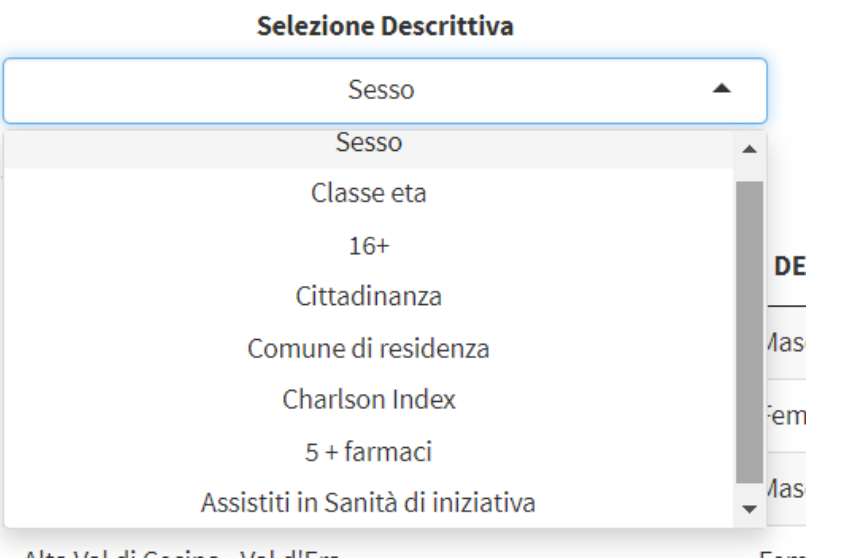

Descrittiva Prestazioni e Prescrittori dà

informazioni sulle prescrizioni e sulla spesa per livello e unità osservazione selezionati (e livelli superiori)

- Prestazioni/Spesa Clinica
- Prestazioni/Spesa
   Diagnostica di laboratorio
- Prestazioni/Spesa
   Diagnostica per immagini
- Prestazioni/Spesa
   Diagnostica strumentale

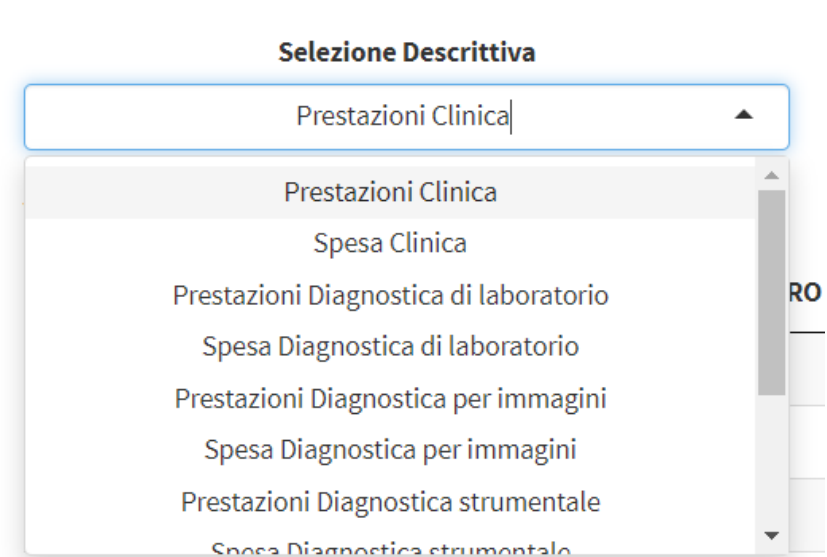

- Ricette/Spesa Farmaci ad erogazione diretta/indiretta

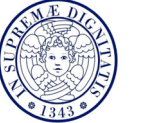

ARS TOSCANA

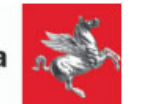

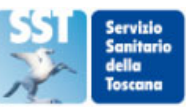

#### Descrittiva popolazione

#### Descrittiva Prestazioni e Prescrittori

| Descrittiva                                                                                                    |                                 |                         |                                        |                             | -                             |
|----------------------------------------------------------------------------------------------------|---------------------------------|-------------------------|----------------------------------------|-----------------------------|-------------------------------|
|                                                                                                    |                                 | Scegli tip              | o di descrittiva                       |                             |                               |
|                                                                                                    |                                 | Descrittiva Popolazione | Descrittiva Prestazioni e Prescrittori |                             |                               |
|                                                                                                    | Selezione Descrittiva           |                         |                                        |                             |                               |
|                                                                                                    | Sesso                           | •                       |                                        | 📥 Scarica Descrittiva Compl | eta                           |
|                                                                                                    | Visualizza 15 🔻 elementi        |                         |                                        |                             | Cerca:                        |
| Seleziona Data Indice                                                                                                   | LIVELLO OSSERVAZIONE            | DETTAGLIO               | NUMERATORE \$                          | DENOMINATORE 崇              | VALORE INDICATORE (%) 🖨       |
| <ul> <li>01/01/2018</li> <li>01/01/2019</li> <li>Seleziona Livello di Osservazione</li> <li>✓ Zono-Distretto</li> </ul> | Val di Nievole                  | Femmine                 | 49.774                                 | 94.684                      | 52,6                          |
|                                                                                                    | Valdarno                        | Maschi                  | 37.163                                 | 76.861                      | 48,4                          |
|                                                                                                    | Valdarno                        | Femmine                 | 39.698                                 | 76.861                      | 51,6                          |
| ✓ ASL                                                                                                    | Valle del Serchio               | Maschi                  | 24.219                                 | 49.391                      | 49,0                          |
| Regione     Regione                                                                                                    | Valle del Serchio               | Femmine                 | 25.172                                 | 49.391                      | 51,0                          |
|                                                                                                    | Versilia                        | Maschi                  | 62.523                                 | 133.252                     | 46,9                          |
|                                                                                                    | Versilia                        | Femmine                 | 70.729                                 | 133.252                     | 53,1                          |
|                                                                                                    | Asl Centro                      | Maschi                  | 621.122                                | 1.312.630                   | 47,3                          |
|                                                                                                    | Asl Centro                      | Femmine                 | 691.508                                | 1.312.630                   | 52,7                          |
|                                                                                                    | Asl Nord-Ovest                  | Maschi                  | 504.089                                | 1.058.426                   | 47,6                          |
|                                                                                                    | Asl Nord-Ovest                  | Femmine                 | 554.337                                | 1.058.426                   | 52,4                          |
|                                                                                                    | Asl Sud-Est                     | Maschi                  | 322.935                                | 677.142                     | 47,7                          |
|                                                                                                    | Asl Sud-Est                     | Femmine                 | 354.207                                | 677.142                     | 52,3                          |
|                                                                                                    | Toscana                         | Maschi                  | 1.448.146                              | 3.048.198                   | 47,5                          |
|                                                                                                    | Toscana                         | Femmine                 | 1.600.052                              | 3.048.198                   | 52,5                          |
|                                                                                                    | Vista da 46 a 60 di 60 elementi |                         |                                        |                             | Precedente 1 2 3 4 Successivo |

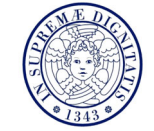

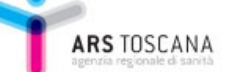

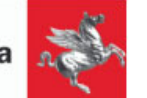

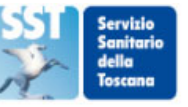

#### Descrittiva popolazione

#### Descrittiva Prestazioni e Prescrittori

| Descrittiva                                        |                                 |                             |               |                                |                       |
|----------------------------------------------------|---------------------------------|-----------------------------|---------------|--------------------------------|-----------------------|
|                                                    |                                 |                             |               |                                |                       |
|                                                    | Selez                           | ione Descrittiva<br>Sesso 👻 |               | 📥 Scarica Descrittiva Completa |                       |
|                                                    | Visualizza 15 🔻 elementi        |                             |               |                                | Cerca:                |
| Seleziona Data Indice                              | LIVELLO OSSERVAZIONE            | ♦ DETTAGLIO                 | NUMERATORE \$ | DENOMINATORE ≑                 | VALORE INDICATORE (%) |
| <ul> <li>01/01/2018</li> <li>01/01/2019</li> </ul> | Val di Nievole                  | Femmine                     | 49.774        | 94.684                         | 52,6                  |
| Seleziona Livello di Osservazione                  | Valdarno                        | Maschi                      | 37.163        | 76.861                         | 48,4                  |
|                                                    | Valdarno                        | Femmine                     | 39.698        | 76.861                         | 51,6                  |
| ✓ ASL                                              | Valle del Serchio               | Maschi                      | 24.219        | 49.391                         | 49,0                  |
| Regione                                            | Valle del Serchio               | Femmine                     | 25.172        | 49.391                         | 51,0                  |
|                                                    | Versilia                        | Maschi                      | 62.523        | 133.252                        | 46,9                  |
|                                                    | Versilia                        | Femmine                     | 70.729        | 133.252                        | 53,1                  |
|                                                    | Asl Centro                      | Maschi                      | 621.122       | 1.312.630                      | 47,3                  |
|                                                    | Asl Centro                      | Femmine                     | 691.508       | 1.312.630                      | 52,7                  |
|                                                    | Asl Nord-Ovest                  | Maschi                      | 504.089       | 1.058.426                      | 47,6                  |
|                                                    | Asl Nord-Ovest                  | Femmine                     | 554.337       | 1.058.426                      | 52,4                  |
|                                                    | Asl Sud-Est                     | Maschi                      | 322.935       | 677.142                        | 47,7                  |
|                                                    | Asl Sud-Est                     | Femmine                     | 354.207       | 677.142                        | 52,3                  |
|                                                    | Toscana                         | Maschi                      | 1.448.146     | 3.048.198                      | 47,5                  |
|                                                    | Toscana                         | Femmine                     | 1.600.052     | 3.048.198                      | 52,5                  |
|                                                    | Vista da 46 a 60 di 60 elementi |                             |               | Precedent                      | e 1 2 3 4 Successivo  |

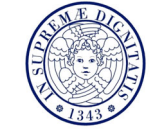

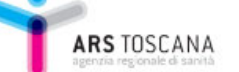

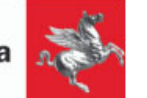

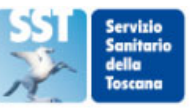

#### Descrittiva popolazione

#### Descrittiva Prestazioni e Prescrittori

| Descrittiva                                          |                                 |                                                                  |                               |                                |                       |
|------------------------------------------------------|---------------------------------|------------------------------------------------------------------|-------------------------------|--------------------------------|-----------------------|
|                                                      |                                 | Scegli tipo di descr                                             | ittiva                        |                                |                       |
|                                                      |                                 | <ul> <li>Descrittiva Popolazione</li> <li>Descrittiva</li> </ul> | va Prestazioni e Prescrittori |                                |                       |
|                                                      | Selez                           | ione Descrittiva                                                 |                               | • Carrier Daracitica Carrolate |                       |
|                                                      |                                 | Sesso 👻                                                          |                               | Scarica Descrittiva Completa   |                       |
|                                                      | Visualizza 15 🔻 elementi        |                                                                  |                               |                                | Cerca:                |
| Seleziona Data Indice                                | LIVELLO OSSERVAZIONE            | ♦ DETTAGLIO                                                      |                               |                                | VALORE INDICATORE (%) |
| <ul> <li>01/01/2019</li> <li>01/01/2019</li> </ul>   | Val di Nievole                  | Femmine                                                          | 49.774                        | 94.684                         | 52,6                  |
|                                                      | Valdarno                        | Maschi                                                           | 37.163                        | 76.861                         | 48,4                  |
| Seleziona Livello di Osservazione     Zona-Distretto | Valdarno                        | Femmine                                                          | 39.698                        | 76.861                         | 51,6                  |
| ASL                                                  | Valle del Serchio               | Maschi                                                           | 24.219                        | 49.391                         | 49,0                  |
| V Regione                                            | Valle del Serchio               | Femmine                                                          | 25.172                        | 49.391                         | 51,0                  |
|                                                      | Versilia                        | Maschi                                                           | 62.523                        | 133.252                        | 46,9                  |
|                                                      | Versilia                        | Femmine                                                          | 70.729                        | 133.252                        | 53,1                  |
|                                                      | Asl Centro                      | Ferrmine                                                         | 601 508                       | 1.312.630                      | 41,5                  |
|                                                      | Asl Nord-Ovest                  | Maschi                                                           | 504.089                       | 1.058.426                      | 47.6                  |
|                                                      | Asl Nord-Ovest                  | Femmine                                                          | 554.337                       | 1.058.426                      | 52,4                  |
|                                                      | Asl Sud-Est                     | Maschi                                                           | 322.935                       | 677.142                        | 47,7                  |
|                                                      | Asl Sud-Est                     | Femmine                                                          | 354.207                       | 677.142                        | 52,3                  |
|                                                      | Toscana                         | Maschi                                                           | 1.448.146                     | 3.048.198                      | 47,5                  |
|                                                      | Toscana                         | Femmine                                                          | 1.600.052                     | 3.048.198                      | 52,5                  |
|                                                      | Vista da 46 a 60 di 60 elementi |                                                                  |                               | Preceden                       | te 1 2 3 4 Successivo |

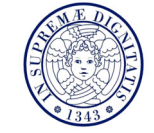

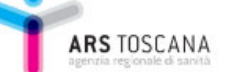

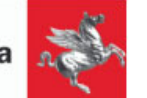

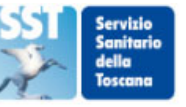

### Descrittiva popolazione

#### Descrittiva Prestazioni e Prescrittori

| Descrittiva —                                                                                                    |                                                                     |           |                |                            |                               |  |  |
|----------------------------------------------------------------------------------------------------|---------------------------------------------------------------------|-----------|----------------|----------------------------|-------------------------------|--|--|
| Scegli tipo di descrittiva                                                                                                    |                                                                     |           |                |                            |                               |  |  |
|                                                                                                    | Descrittiva Popolazione      Descrittiva Prestazioni e Prescrittori |           |                |                            |                               |  |  |
|                                                                                                    | Selezione Descrittiva                                               |           |                |                            |                               |  |  |
|                                                                                                    | Sesso                                                               |           | •              | 📥 Scarica Descrittiva Comp | oleta                         |  |  |
|                                                                                                    | Visualizza 15 🔻 elementi                                            |           |                |                            | Cerca:                        |  |  |
| Seleziona Data Indice<br>● 01/01/2018<br>● 01/01/2019<br>Seleziona Livello di Osservazione<br>♥ Zono-Distretto<br>♥ ASL<br>♥ Regione | LIVELLO OSSERVAZIONE                                                | DETTAGLIO | ♦ NUMERATORE ♦ | DENOMINATORE 🛊             | VALORE INDICATORE (%) 🖨       |  |  |
|                                                                                                    | Val di Nievole                                                      | Femmine   | 49.774         | 94.684                     | 52,6                          |  |  |
|                                                                                                    | Valdarno                                                            | Maschi    | 37.163         | 76.861                     | 48,4                          |  |  |
|                                                                                                    | Valdarno                                                            | Femmine   | 39.698         | 76.861                     | 51,6                          |  |  |
|                                                                                                    | Valle del Serchio                                                   | Maschi    | 24.219         | 49.391                     | 49,0                          |  |  |
|                                                                                                    | Valle del Serchio                                                   | Femmine   | 25.172         | 49.391                     | 51,0                          |  |  |
|                                                                                                    | Versilia                                                            | Maschi    | 62.523         | 133.252                    | 46,9                          |  |  |
|                                                                                                    | Versilia                                                            | Femmine   | 70.729         | 133.252                    | 53,1                          |  |  |
|                                                                                                    | Asl Centro                                                          | Maschi    | 621.122        | 1.312.630                  | 47,3                          |  |  |
|                                                                                                    | Asl Centro                                                          | Femmine   | 691.508        | 1.312.630                  | 52,7                          |  |  |
|                                                                                                    | Asl Nord-Ovest                                                      | Maschi    | 504.089        | 1.058.426                  | 47,6                          |  |  |
|                                                                                                    | Asl Nord-Ovest                                                      | Femmine   | 554.337        | 1.058.426                  | 52,4                          |  |  |
|                                                                                                    | Asl Sud-Est                                                         | Maschi    | 322.935        | 677.142                    | 47,7                          |  |  |
|                                                                                                    | Asl Sud-Est                                                         | Femmine   | 354.207        | 677.142                    | 52,3                          |  |  |
|                                                                                                    | Toscana                                                             | Maschi    | 1.448.146      | 3.048.198                  | 47,5                          |  |  |
|                                                                                                    | Toscana                                                             | Femmine   | 1.600.052      | 3.048.198                  | 52,5                          |  |  |
|                                                                                                    | Vista da 46 a 60 di 60 elementi                                     |           |                |                            | Precedente 1 2 3 4 Successivo |  |  |

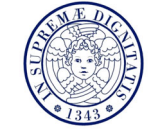

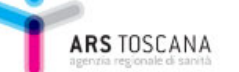

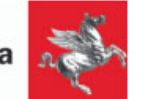

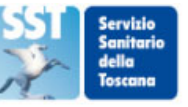

#### • Mappe

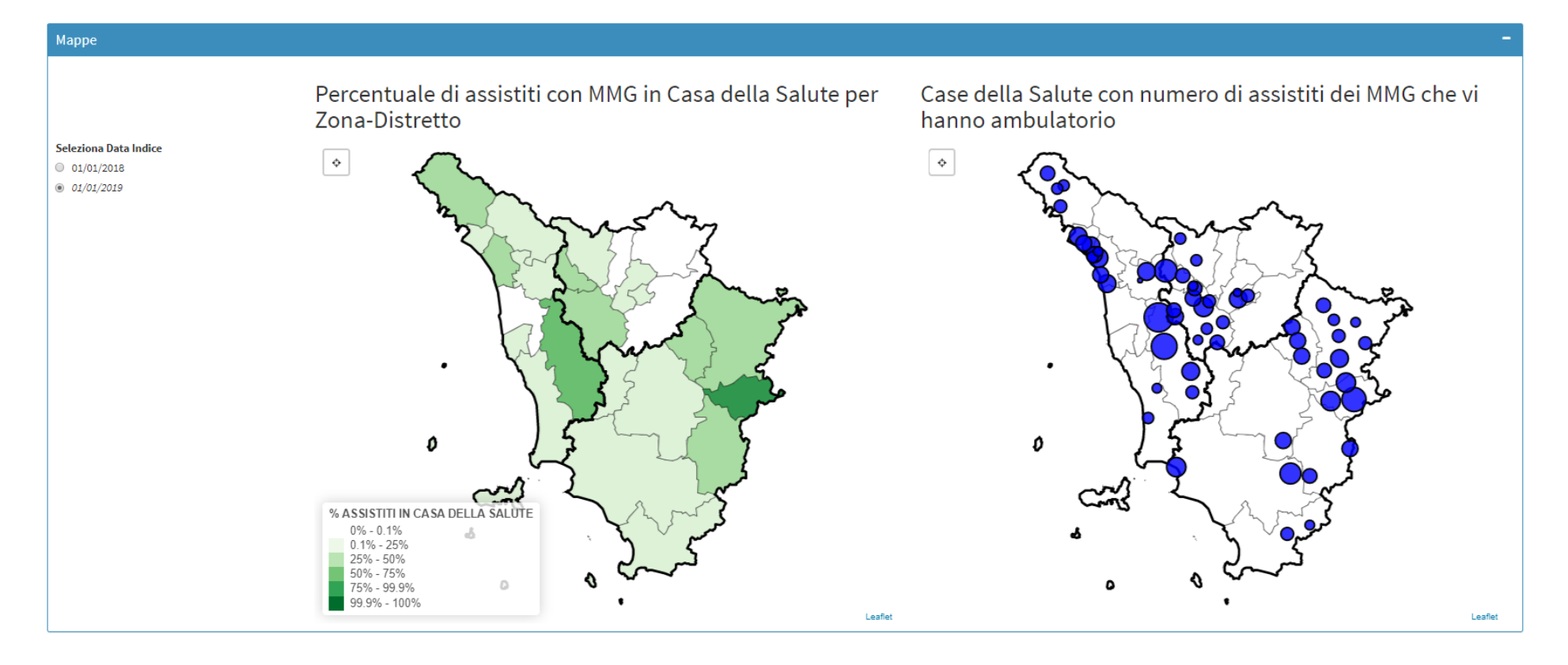

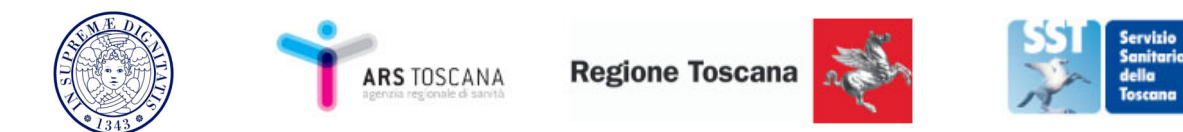

### Riunioni di Audit

| Y PrOTer-MaCro 🍥                                                                                                   | =                          |               |                         | 🖨 Logout                                  |
|----------------------------------------------------------------------------------------------------|----------------------------|---------------|-------------------------|-------------------------------------------|
| <ul> <li>♣ Homepage</li> <li>▲</li> <li>Profilo</li> </ul>                                                         | Scheda riunioni di audit d | di AFT        |                         |                                           |
| <ul> <li>Riunioni di audit</li> <li>Descrittive</li> </ul>                                                         |                            |               | Seleziona un'azione     |                                           |
| epitalione.com/com/com/com/com/com/com/com/com/com/                                                                | Data riunione              | PDTA Discussi | Numero MMG partecipanti | Altre figure professionali partecipanti   |
| 1 . Assistiti<br>ultra15enni                                                                                       |                            |               | U                       | Medici specialisti     Assistenti sociali |
| 2 . Ipertensione<br>senza diabete né<br>malattie<br>cardiovascolari                                                | Azioni programmate         |               | Suggerimenti sugl       | i indicatori                              |
| <ol> <li>3. Diabete</li> <li>4. Cardiopatia<br/>ischemica senza<br/>scompenso e senza<br/>pregresso IMA</li> </ol> |                            |               |                         |                                           |
| 5 . Pregresso IMA                                                                                                  |                            |               |                         |                                           |
| 6 . Insufficienza<br>cardiaca cronica                                                                              |                            |               |                         |                                           |
| 7 . BPCO e<br>insufficienza<br>respiratoria                                                                        |                            |               |                         |                                           |
| 8 . Fibrillazione<br>Atriale non                                                                                   |                            |               | Conferma Inserimento    |                                           |

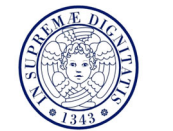

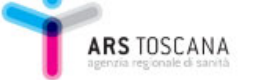

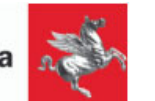

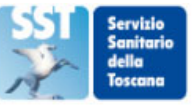

### Un Esempio di Navigazione...

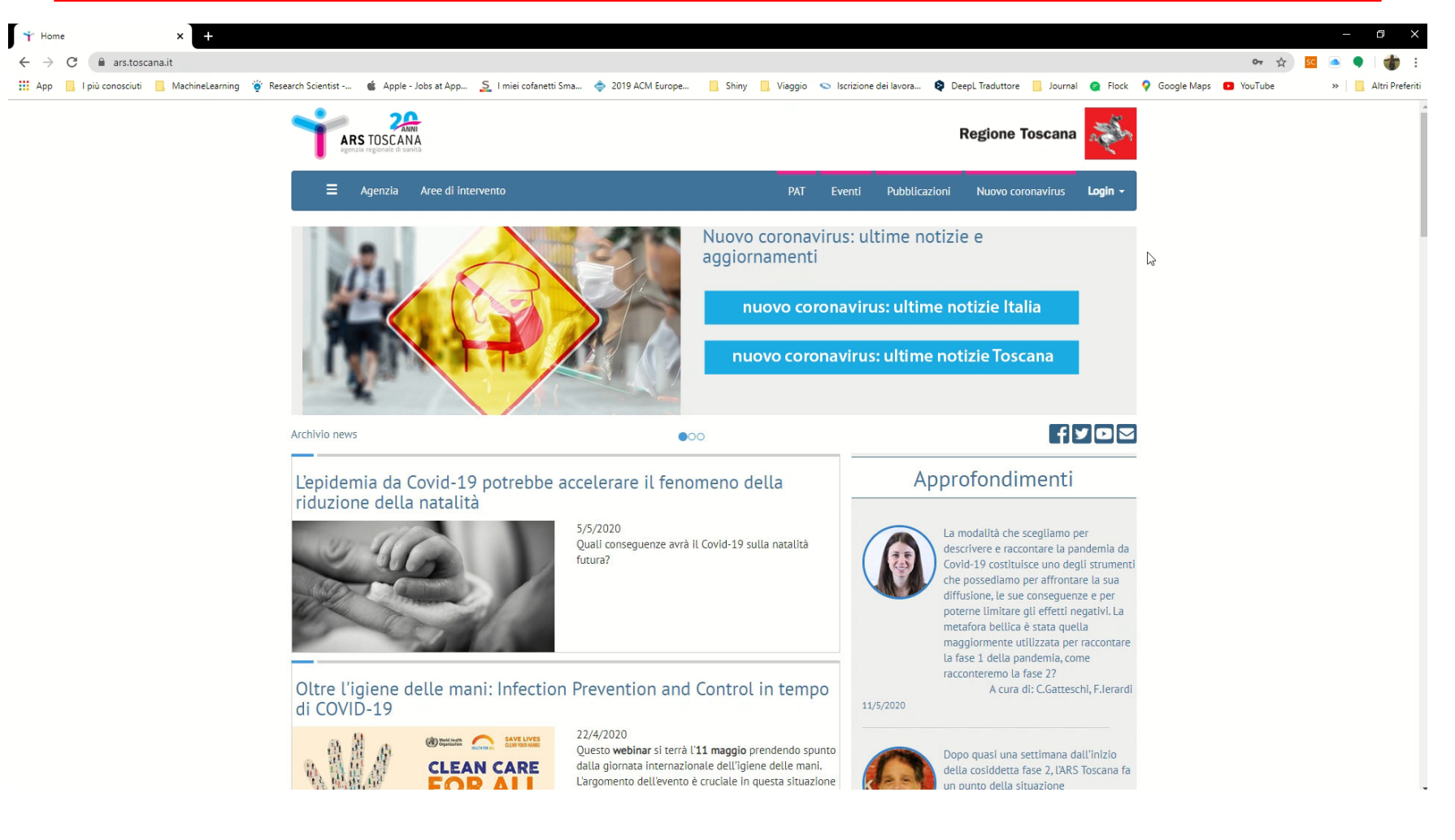

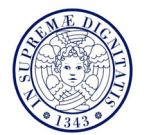

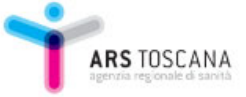

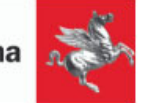

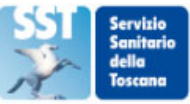

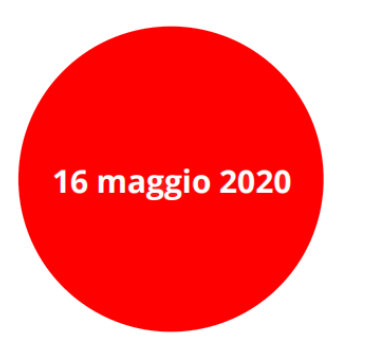

Audit & Feedback dei percorsi per le cronicità all'epoca del CoViD-19

# Grazie per l'attenzione!

Silvia Panicacci

silvia.panicacci@phd.unipi.it

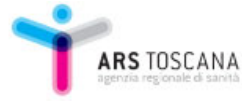

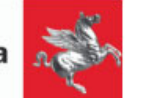

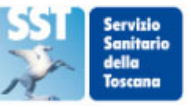